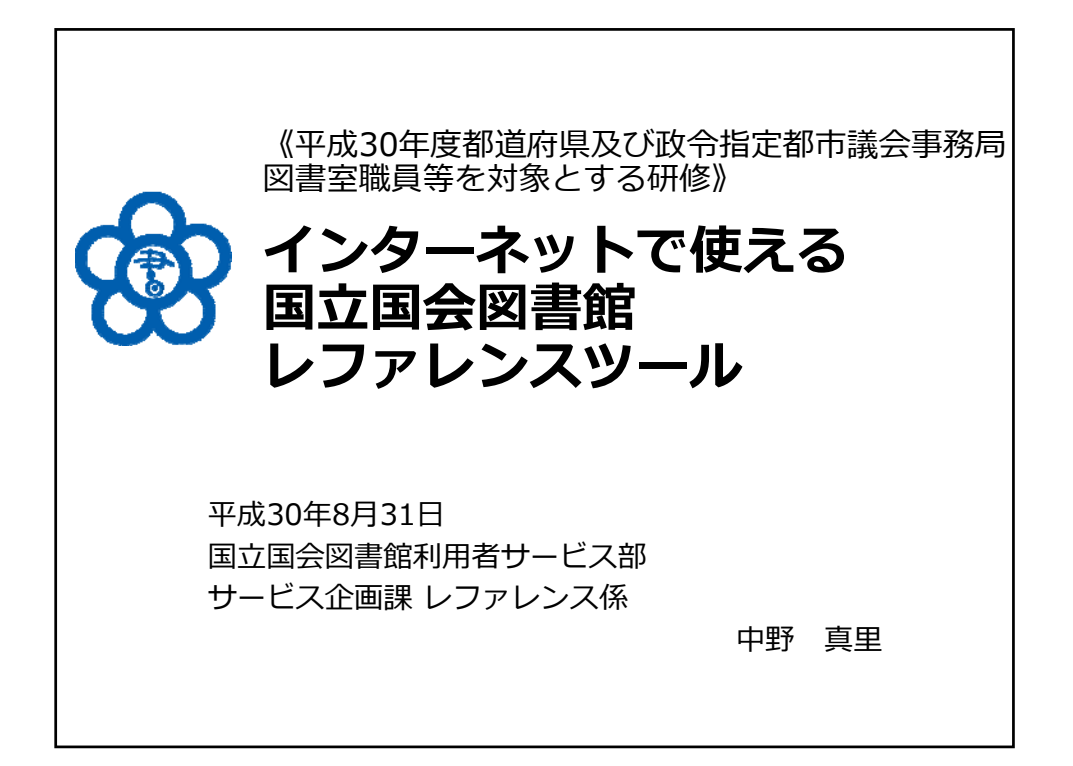

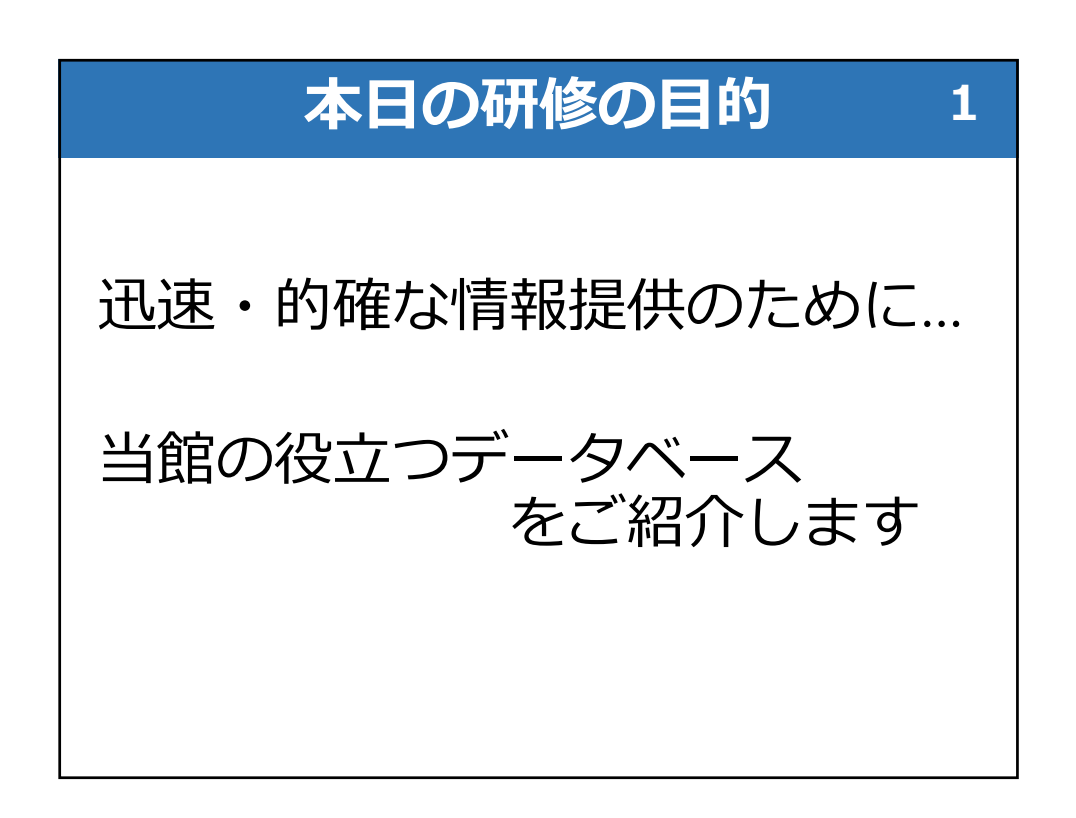

| ご紹介するデータベース 2 |                                                         |  |  |  |
|---------------|---------------------------------------------------------|--|--|--|
| 立法情報を知る       | 国会会議録検索システム<br>帝国議会会議録検索システム<br>日本法令索引<br>日本法令索引〔明治前期編〕 |  |  |  |
| 過去のWEBサイトを見る  | WARP(Web Archiving Project)                             |  |  |  |
| デジタル資料を見る     | 国立国会図書館デジタルコレクション                                       |  |  |  |
| 調べ方を知る        | レファレンス協同データベース<br>リサーチ・ナビ                               |  |  |  |
| 資料情報を知る       | 国立国会図書館オンライン<br>国立国会図書館サーチ                              |  |  |  |

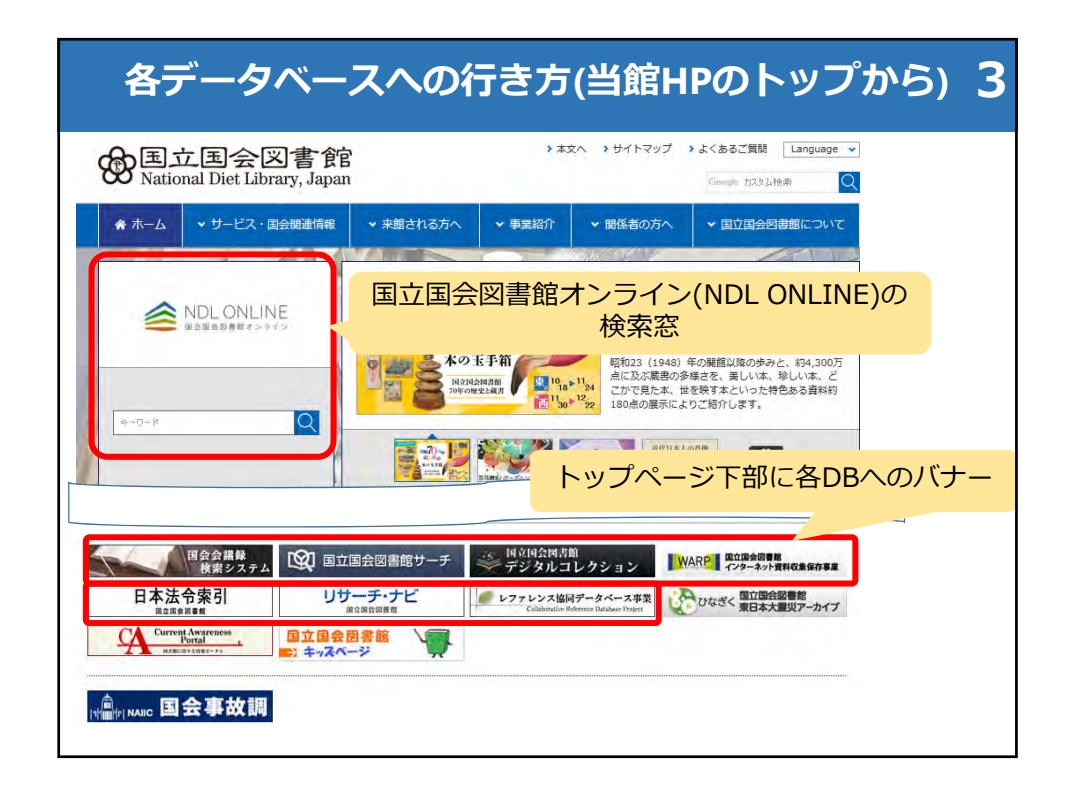

| ご紹介するデータベース 4 |                                                         |  |  |  |
|---------------|---------------------------------------------------------|--|--|--|
| 立法情報を知る       | 国会会議録検索システム<br>帝国議会会議録検索システム<br>日本法令索引<br>日本法令索引〔明治前期編〕 |  |  |  |
| 過去のWEBサイトを見る  | WARP(Web Archiving Project)                             |  |  |  |
| デジタル資料を見る     | 国立国会図書館デジタルコレクション                                       |  |  |  |
| 調べ方を知る        | レファレンス協同データベース<br>リサーチ・ナビ                               |  |  |  |
| 資料情報を知る       | 国立国会図書館オンライン<br>国立国会図書館サーチ                              |  |  |  |

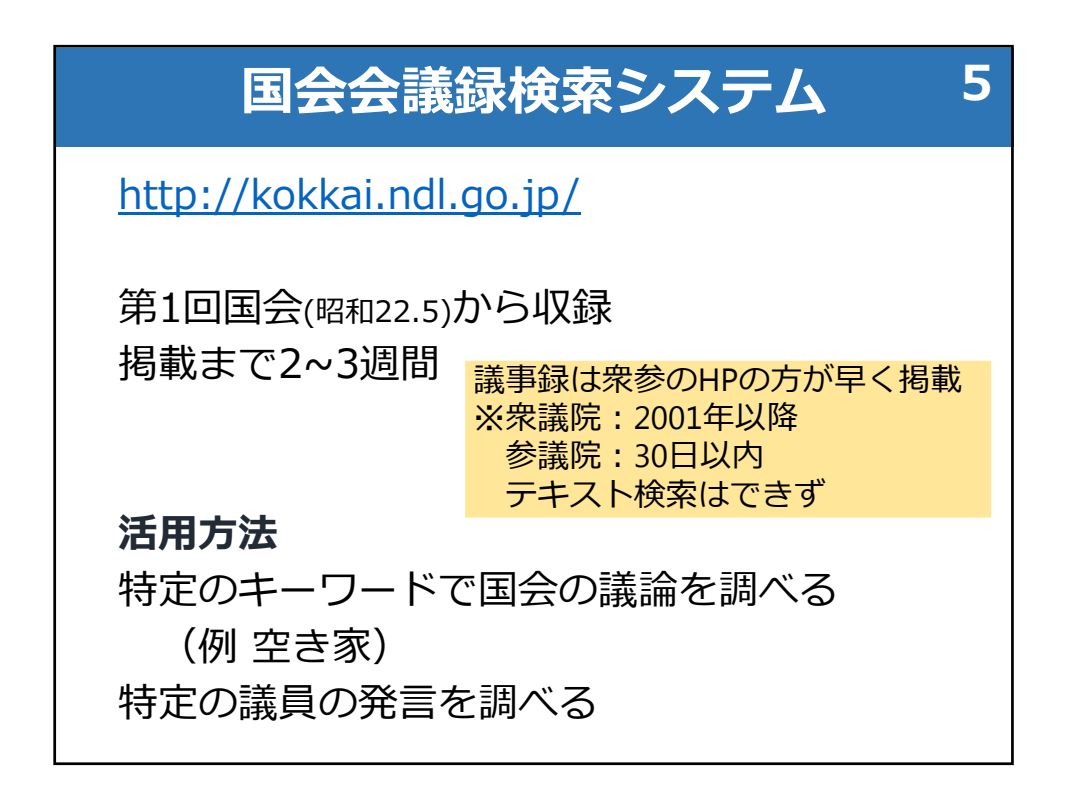

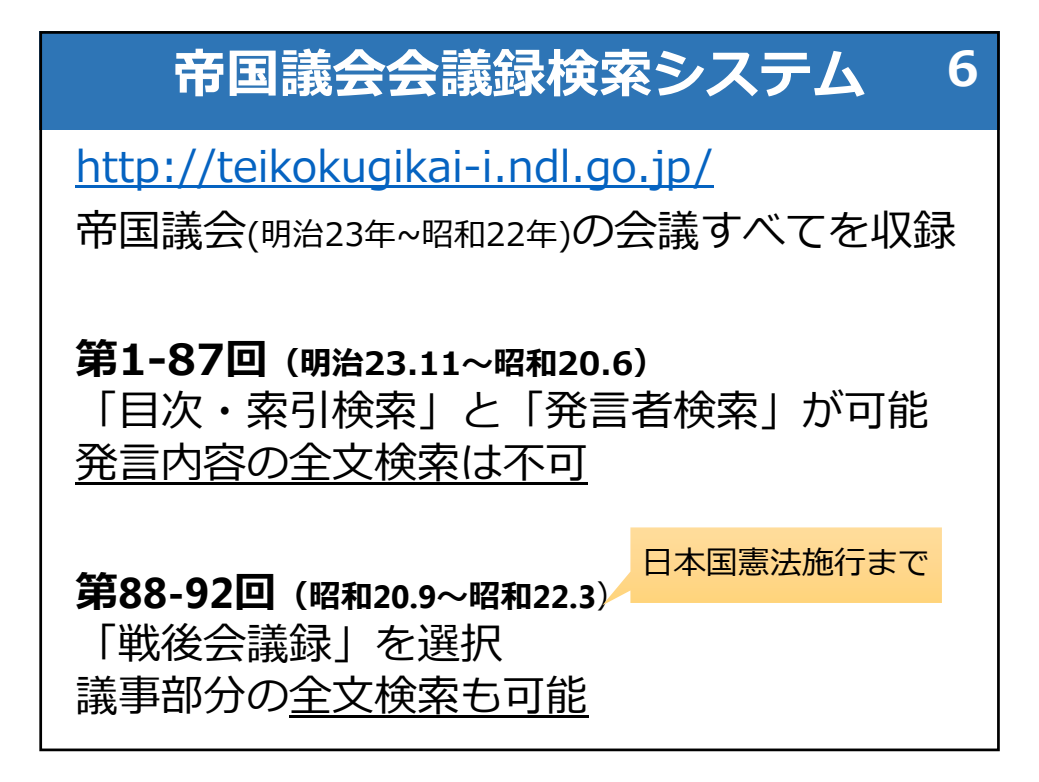

| 会議錄     | 禄索さ                                 | システム 検索項                 | 目一                                       | ·覧7                                              |
|---------|-------------------------------------|--------------------------|------------------------------------------|--------------------------------------------------|
|         |                                     |                          | テキスト<br>データ<br><u>(全文検</u><br><u>索可)</u> | 画像<br>(PDF・<br>TIFF)<br><u>(検索不</u><br><u>可)</u> |
| 国会会議録   | 第1回~<br>(四和22 E                     | 議事内容                     | 0                                        | 0                                                |
| 検系シ人テム  | (昭和22.5<br>~)                       | 会議録情報<br>(日付、出席者、案件等)    | 0                                        | 0                                                |
|         | 末尾資料<br>(法律案・決議案、質問主意書、<br>答弁書、請願等) | ×                        | 0                                        |                                                  |
| 帝国議会会議録 | 第1回~第87                             | 議事内容                     | ×                                        | 0                                                |
| 検索システム  | 回<br>(明治23.11~<br>昭和20.6)           | 会議録情報<br>(日付、議事日程、発言者名等) | 0                                        | 0                                                |
|         |                                     | 目次・索引                    | 0                                        | 0                                                |
|         | 第88回~第92                            | 議事内容                     | 0                                        | 0                                                |
|         | 凹<br>(昭和20.9~<br>昭和22.3)            | 会議録情報<br>(日付、議事日程、発言者名等) | 0                                        | 0                                                |

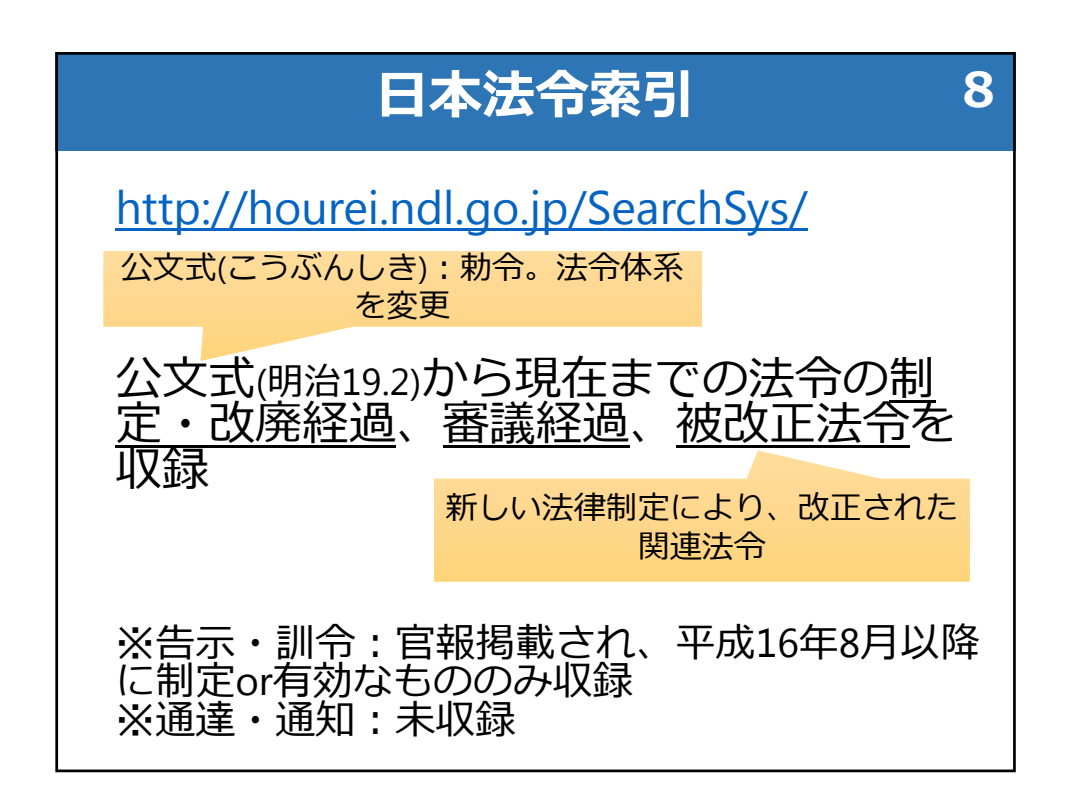

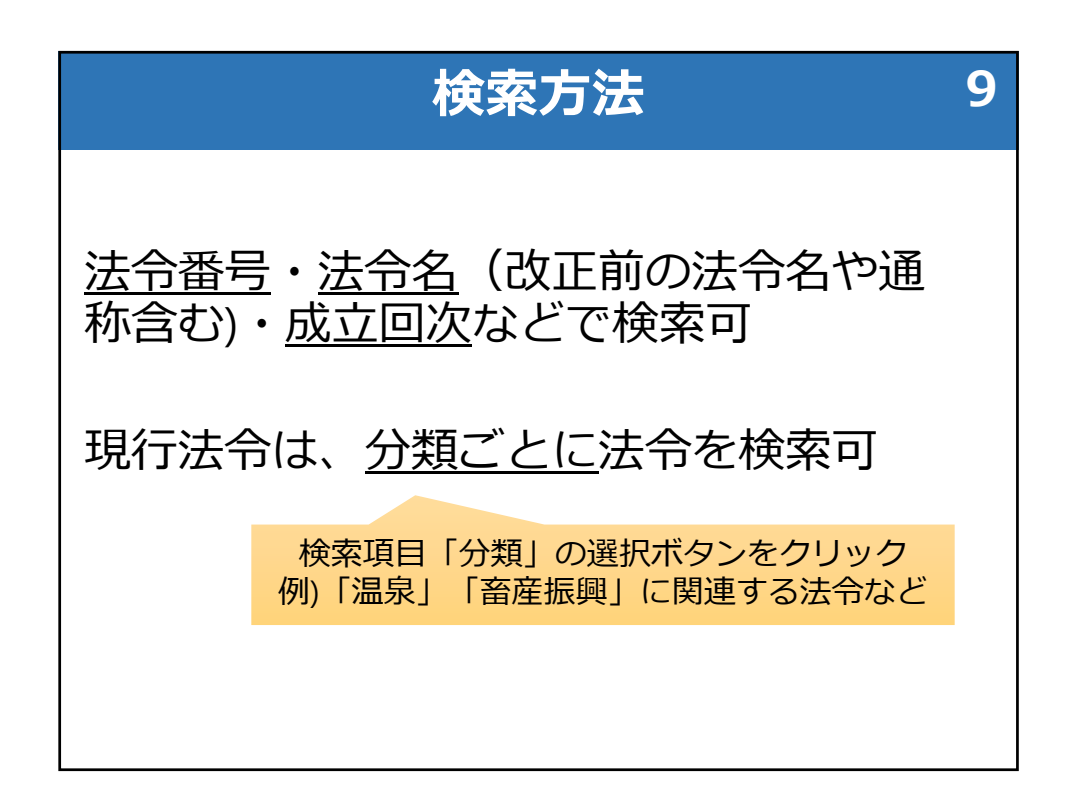

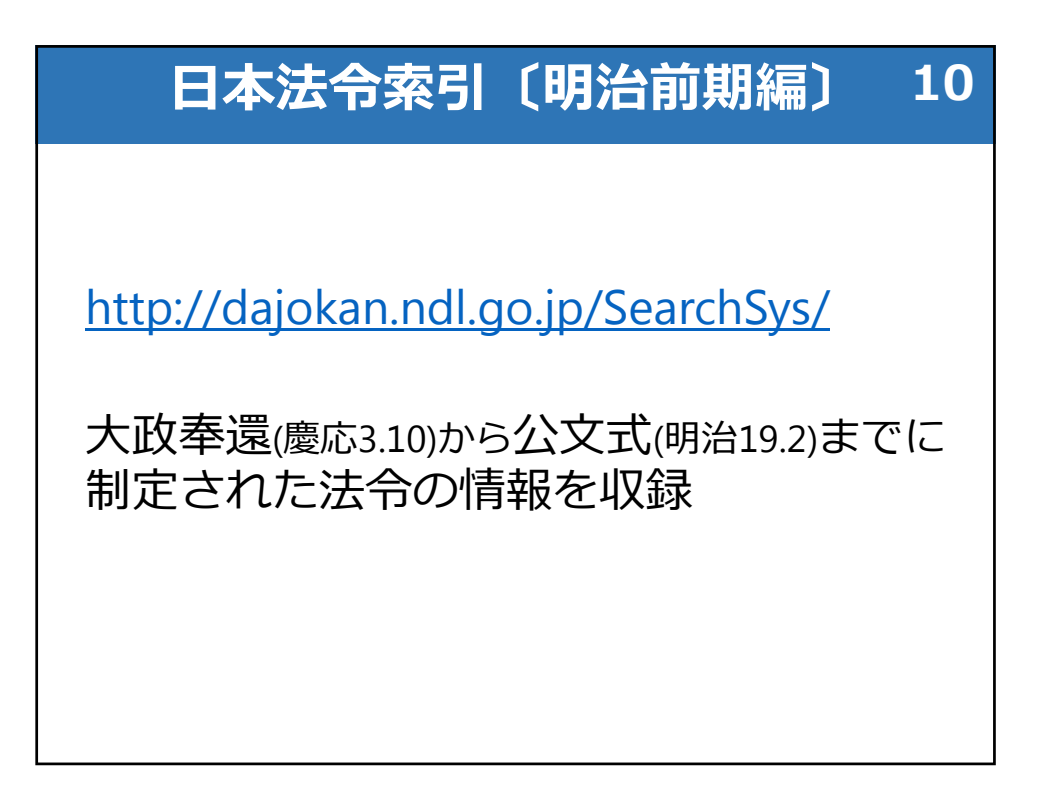

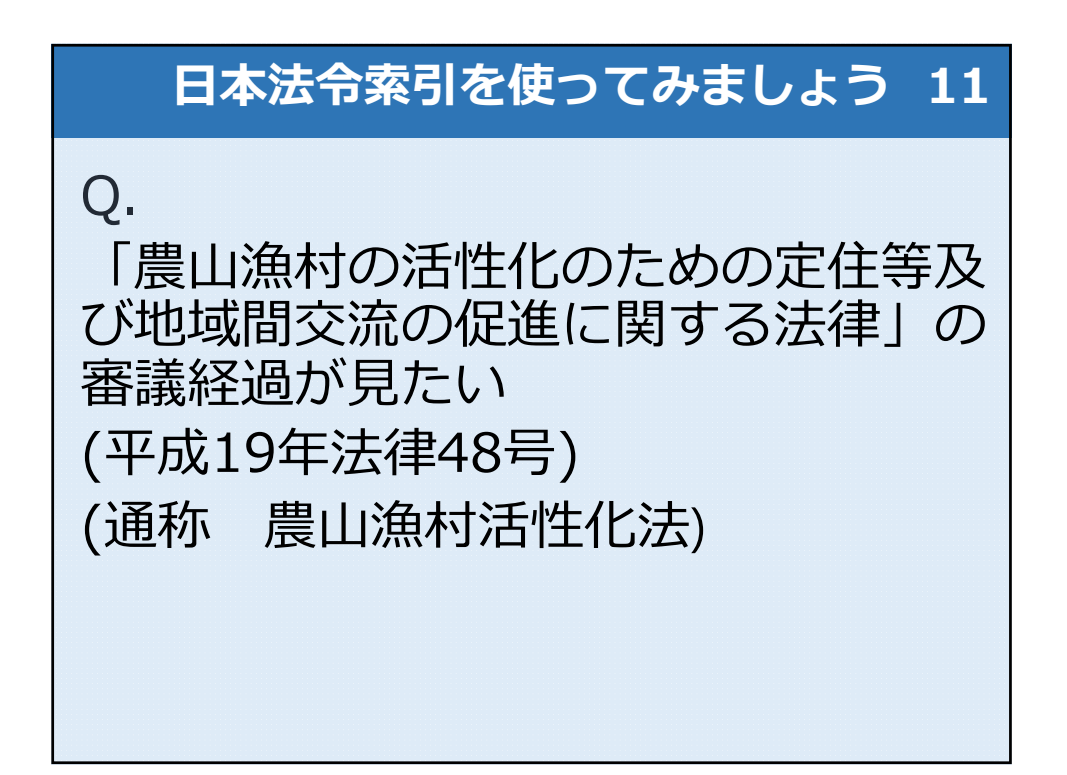

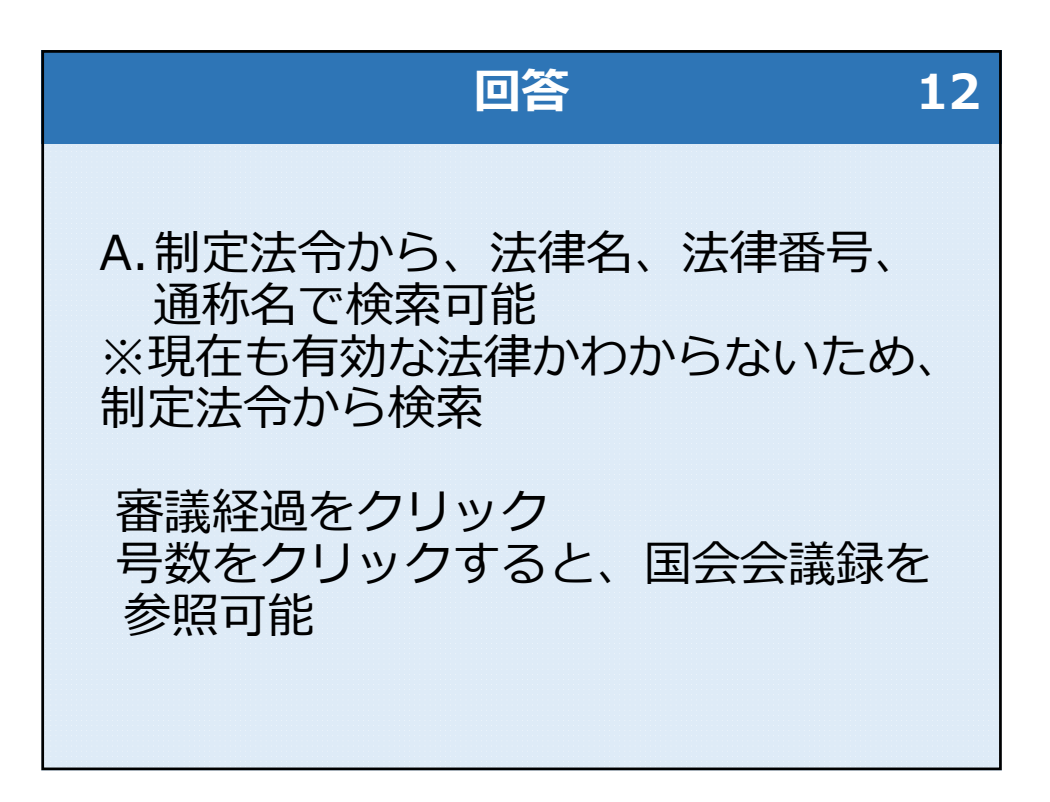

| ご紹介す         | ちるデータベース 13                                             |
|--------------|---------------------------------------------------------|
| 立法情報を知る      | 国会会議録検索システム<br>帝国議会会議録検索システム<br>日本法令索引<br>日本法令索引〔明治前期編〕 |
| 過去のWEBサイトを見る | WARP(Web Archiving Project)                             |
| デジタル資料を見る    | 国立国会図書館デジタルコレクション                                       |
| 調べ方を知る       | レファレンス協同データベース<br>リサーチナビ                                |
| 資料情報を知る      | 国立国会図書館オンライン<br>国立国会図書館サーチ                              |

研 修 資 料 ③ 平成30年8月31日 国 立 国 会 図 書 館

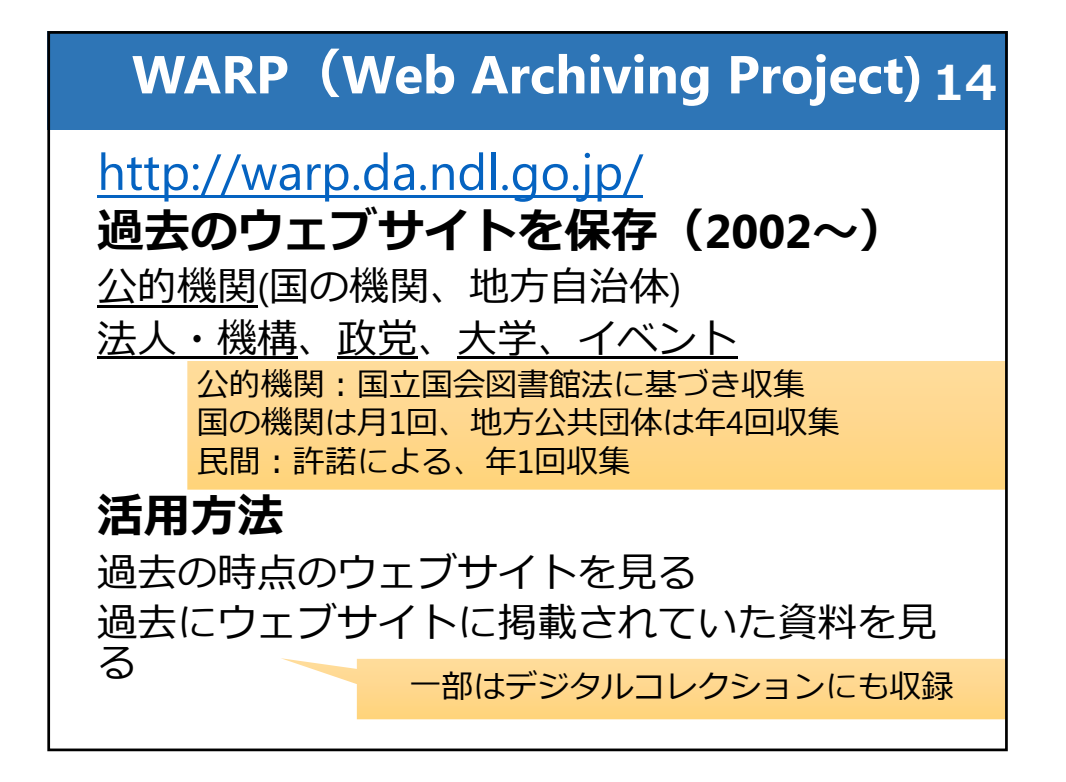

| ご紹介す         | 「るデータベース 15                                             |
|--------------|---------------------------------------------------------|
| 立法情報を知る      | 国会会議録検索システム<br>帝国議会会議録検索システム<br>日本法令索引<br>日本法令索引〔明治前期編〕 |
| 過去のWEBサイトを見る | WARP(Web Archiving Project)                             |
| デジタル資料を見る    | 国立国会図書館デジタルコレクション                                       |
| 調べ方を知る       | レファレンス協同データベース<br>リサーチ・ナビ                               |
| 資料情報を知る      | 国立国会図書館オンライン<br>国立国会図書館サーチ                              |

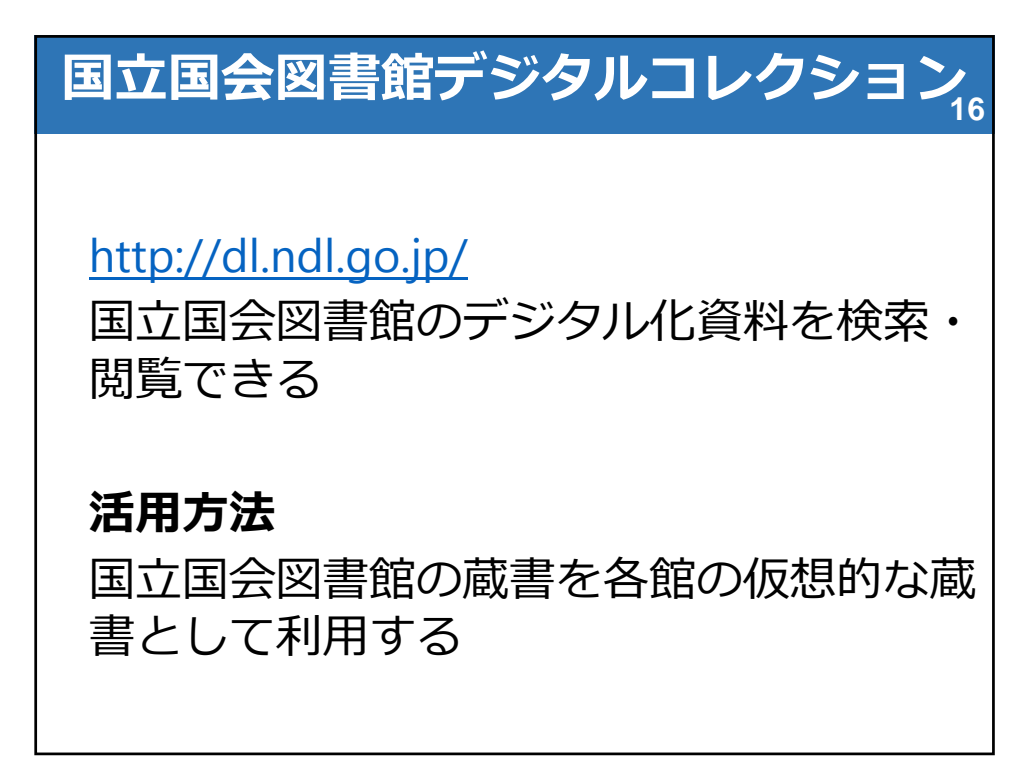

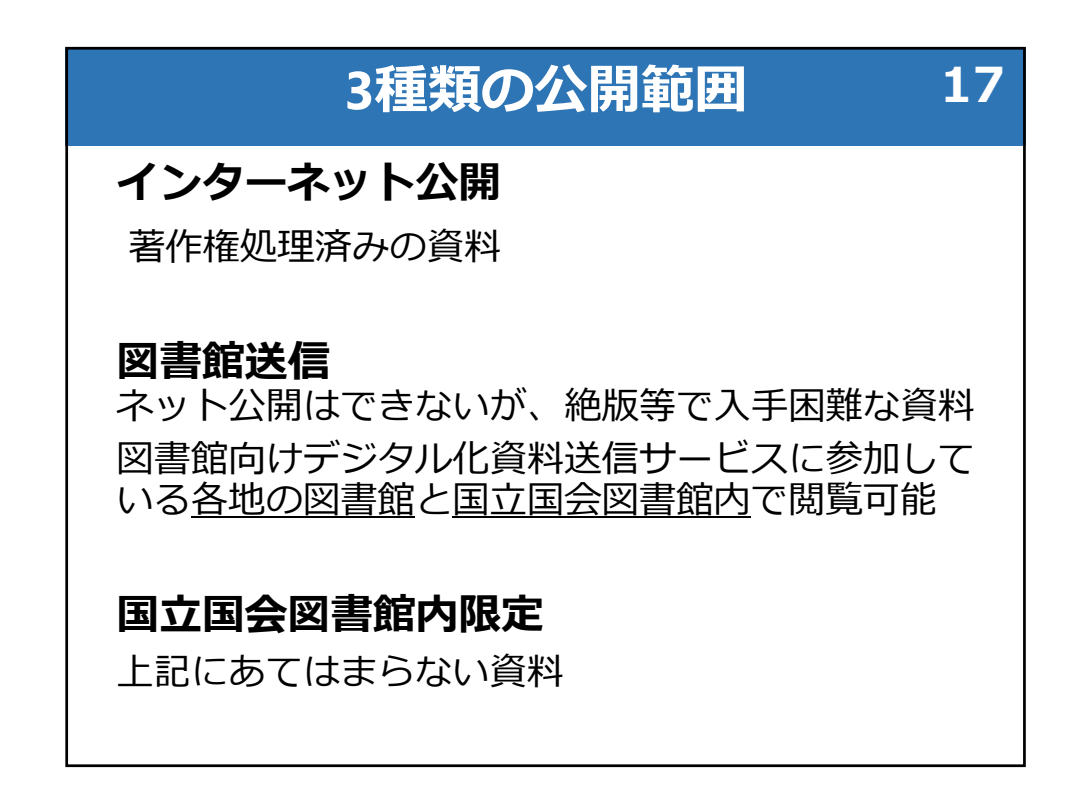

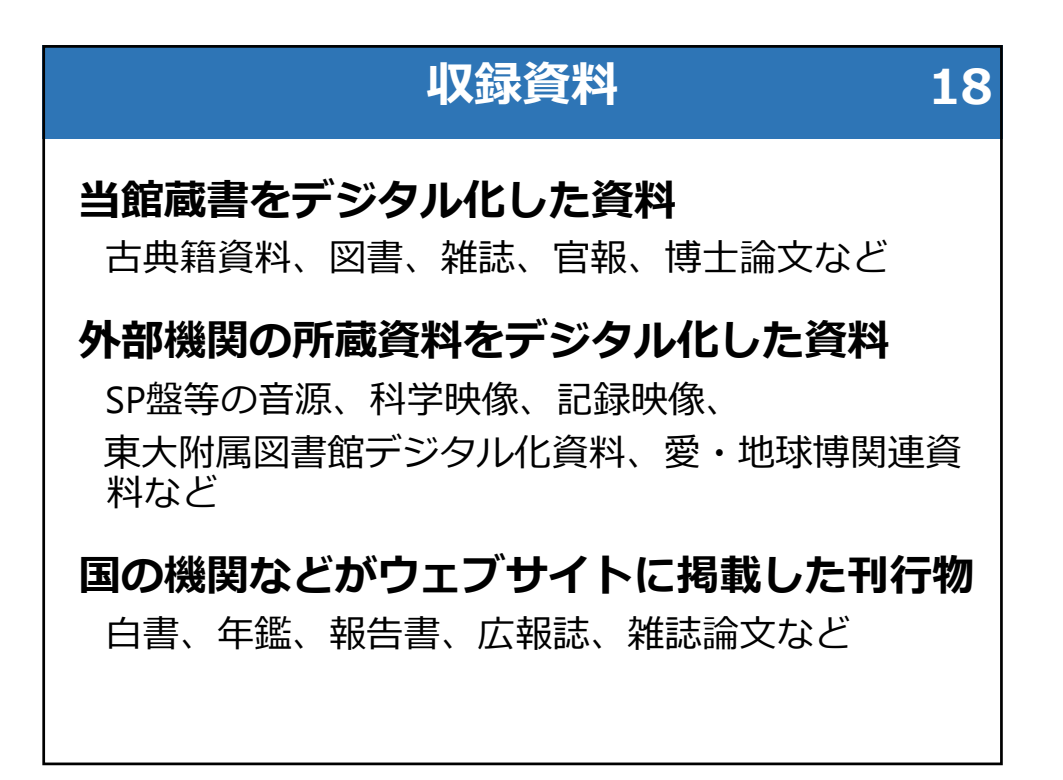

|                                                         | 当館資料の提                         | (単位       | : 万点)     | 19        |     |
|---------------------------------------------------------|--------------------------------|-----------|-----------|-----------|-----|
|                                                         |                                | ネット<br>公開 | 図書館<br>送信 | NDL<br>限定 | 合計  |
| 図書                                                      | 概ね <u>1968年受入ま</u><br><u>で</u> | 35        | 56        | 6         | 97  |
| 雑誌                                                      | 概ね <u>2000年発行ま</u><br><u>で</u> | 1         | 80        | 47        | 129 |
| 古典籍                                                     | 貴重書・江戸期以前<br>の和漢書等             | 7         | 2         | _         | 9   |
| その他                                                     | 官報、憲政資料、<br>歴史的音源など            | 9.3       | 12        | 10        | 31  |
| 合計                                                      |                                | 53        | 150       | 63        | 266 |
| ※平成30年3月時点。当館資料をデジタル化したもの。<br>各数値は概数のため、合計が合わない箇所があります。 |                                |           |           |           |     |

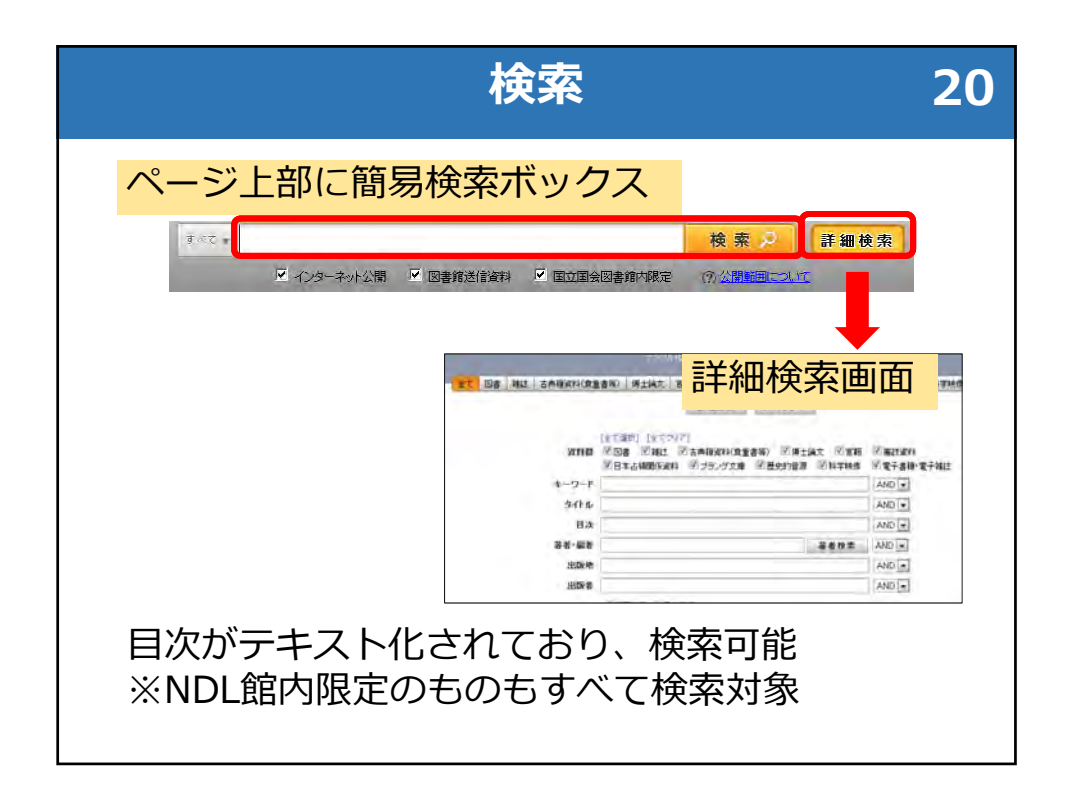

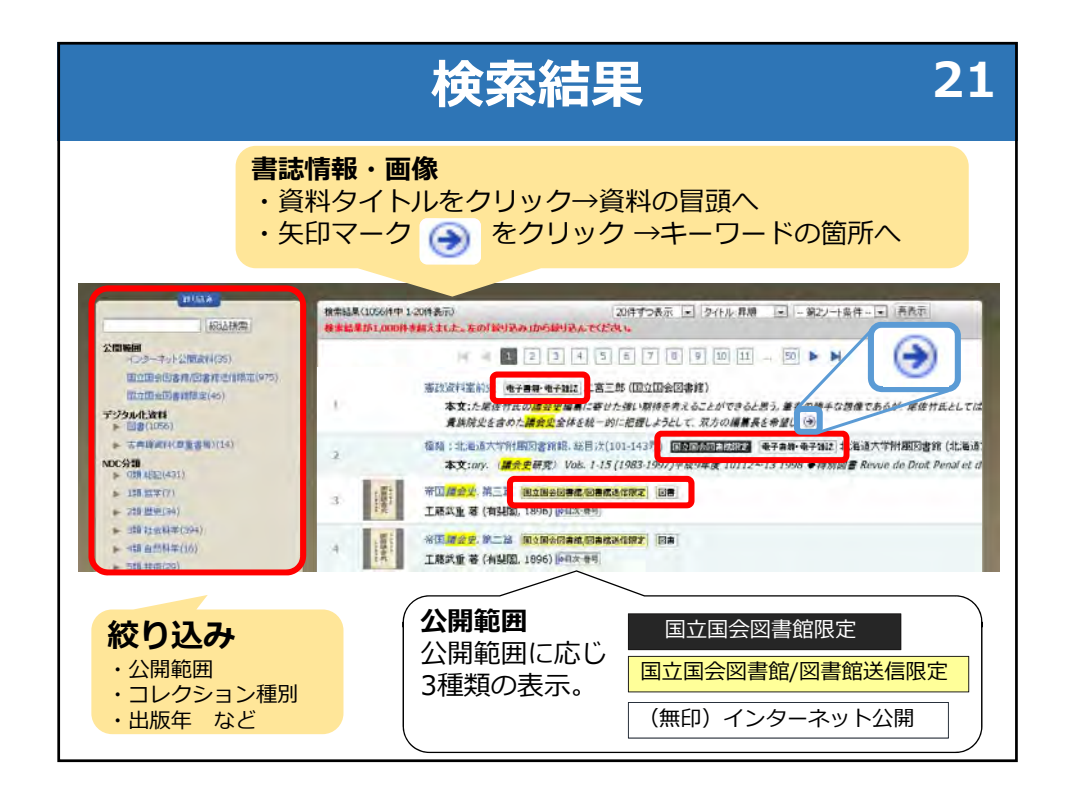

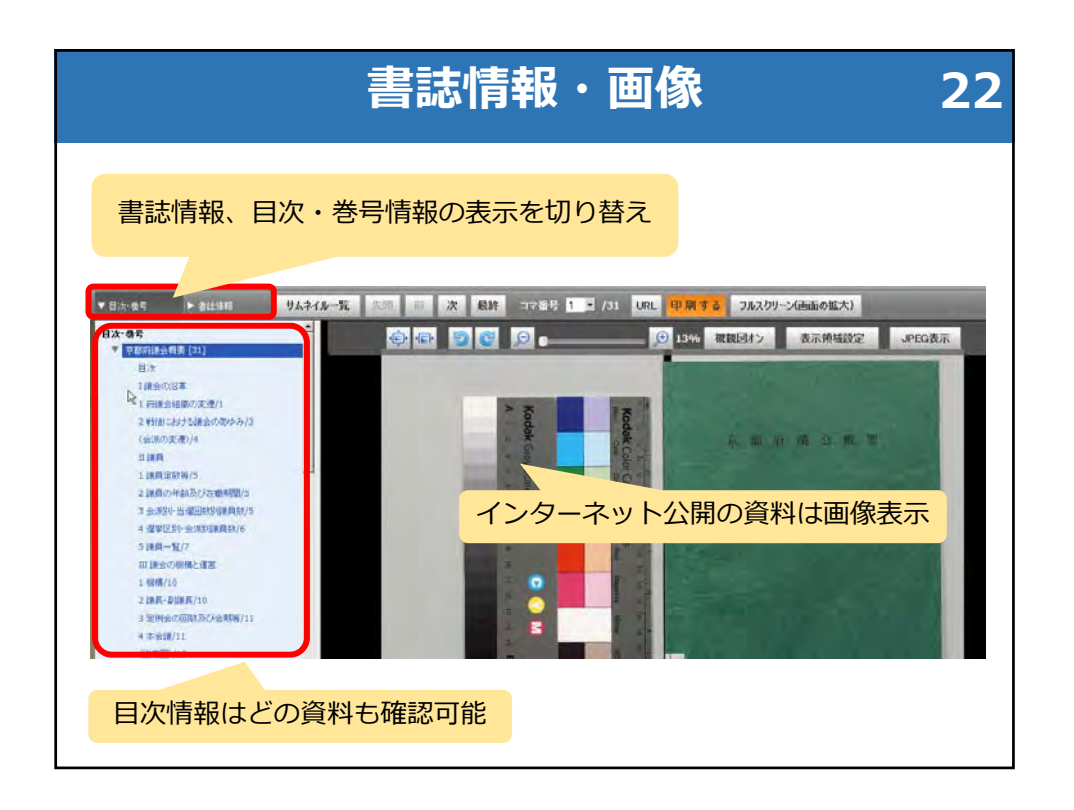

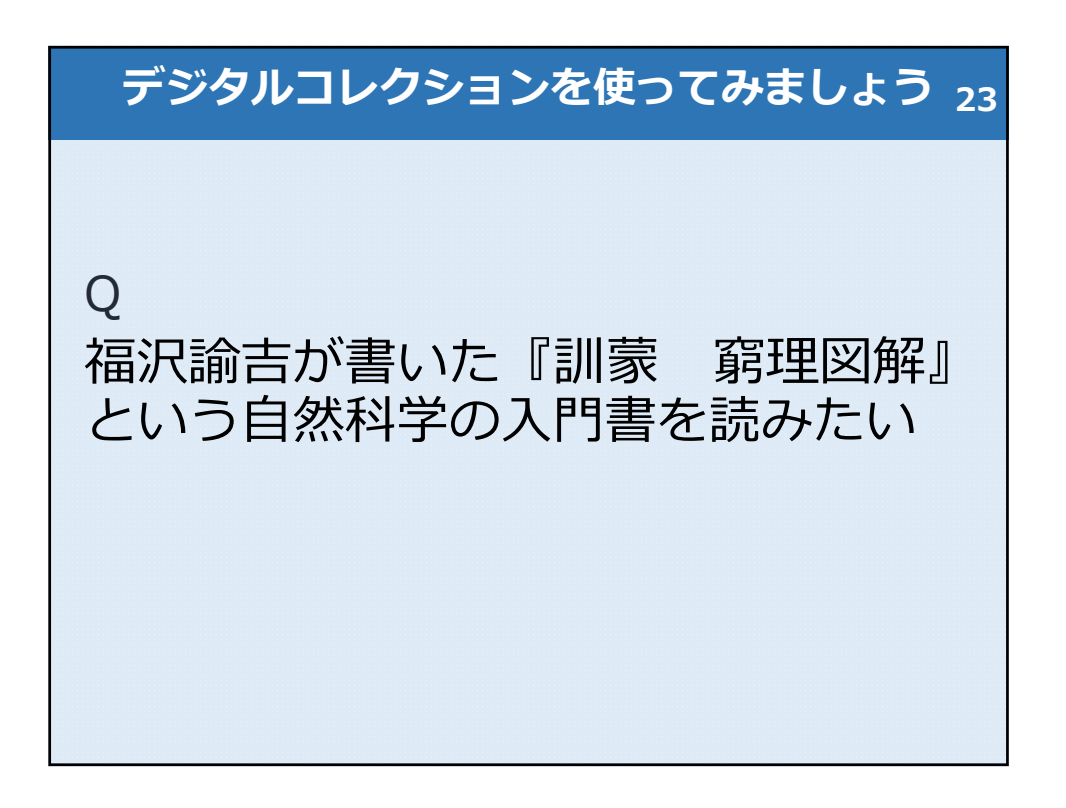

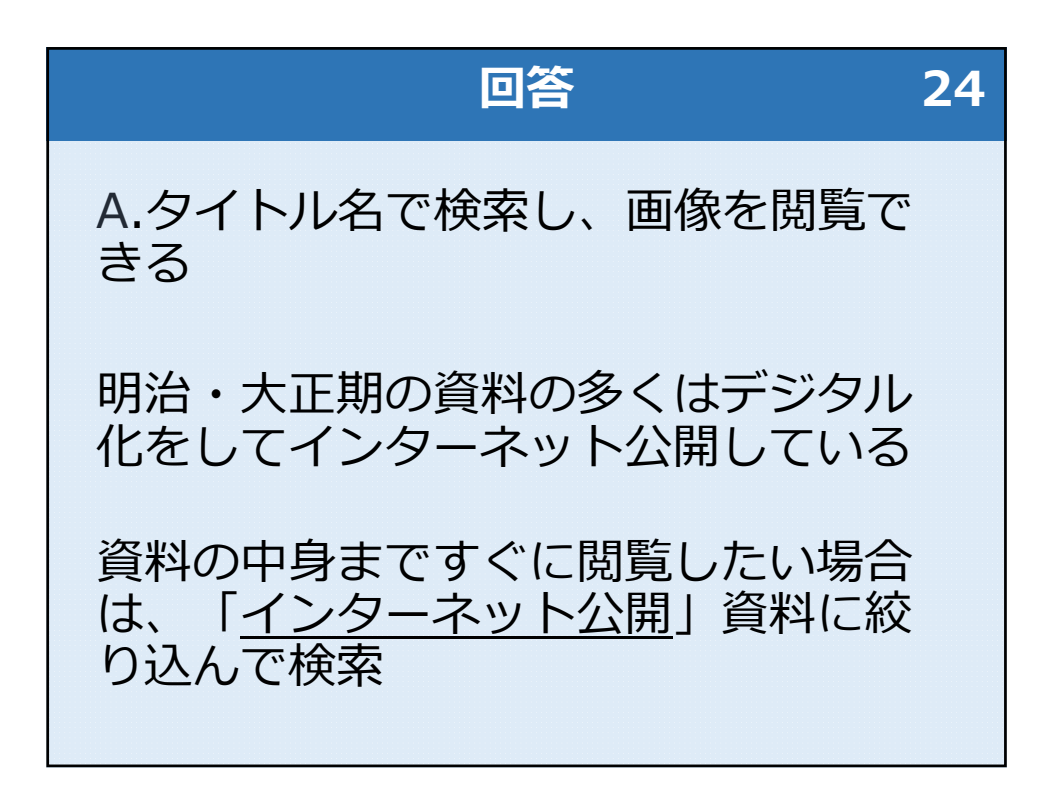

| ご紹介す         | するデータベース 25                                             |
|--------------|---------------------------------------------------------|
| 立法情報を知る      | 国会会議録検索システム<br>帝国議会会議録検索システム<br>日本法令索引<br>日本法令索引〔明治前期編〕 |
| 過去のWEBサイトを見る | WARP(Web Archiving Project)                             |
| デジタル資料を見る    | 国立国会図書館デジタルコレクション                                       |
| 調べ方を知る       | レファレンス協同データベース<br>リサーチ・ナビ                               |
| 資料情報を知る      | 国立国会図書館オンライン<br>国立国会図書館サーチ                              |

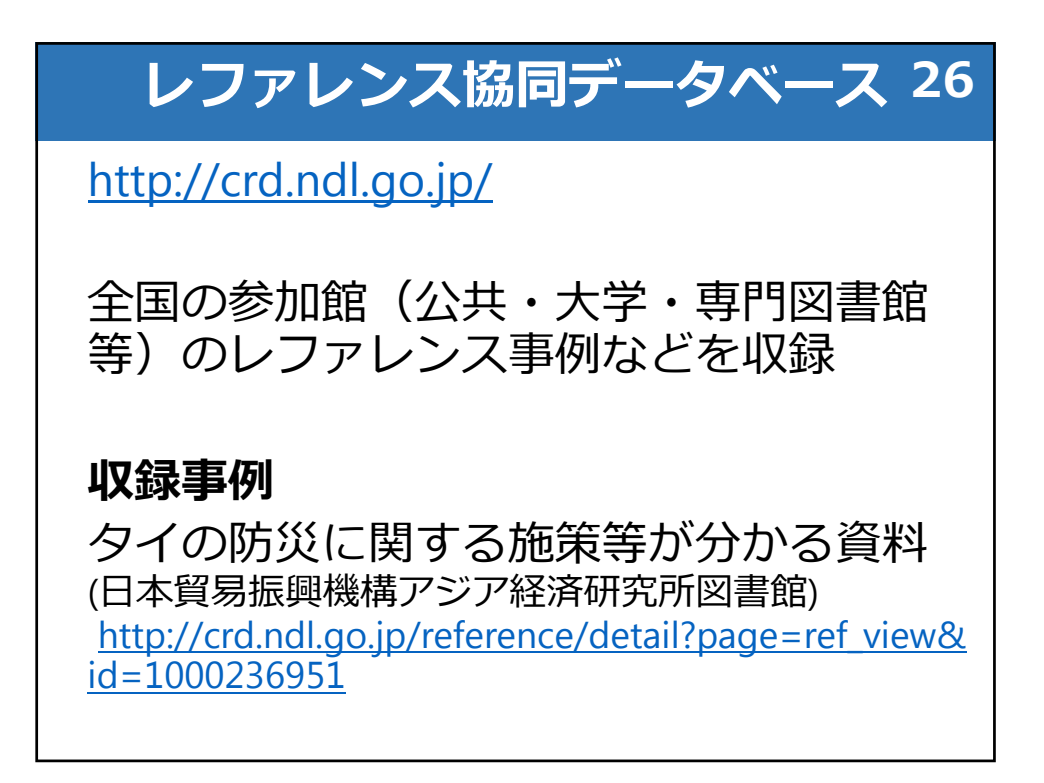

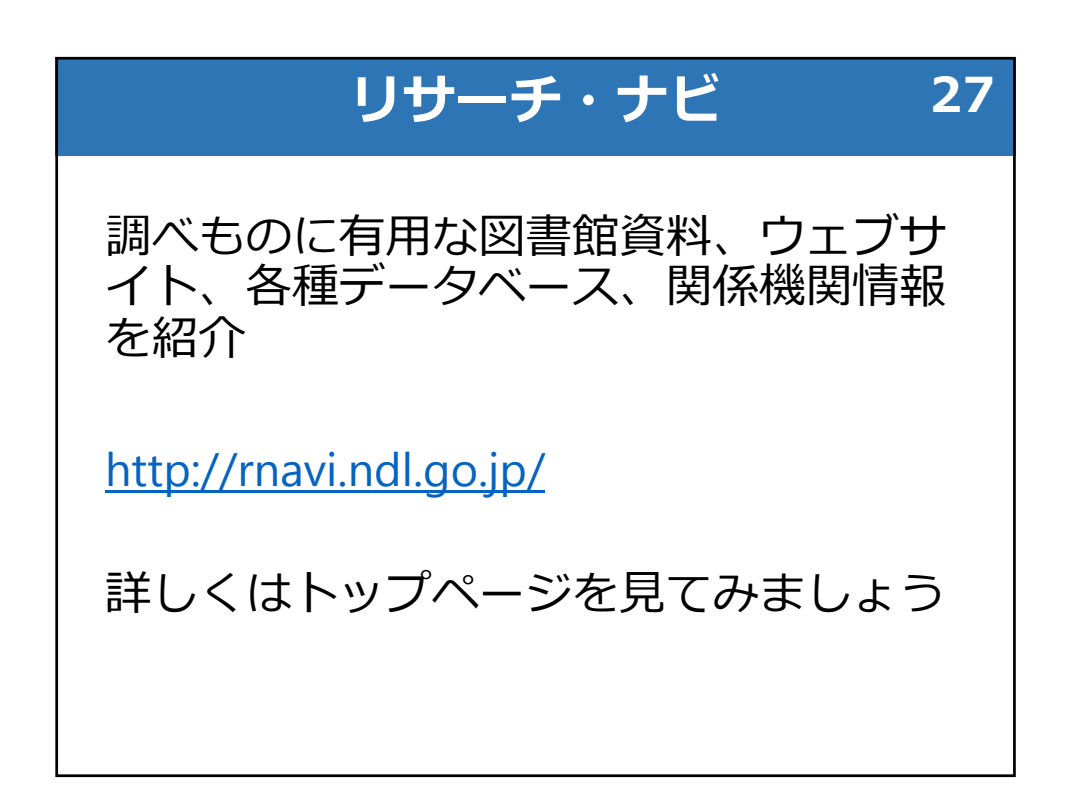

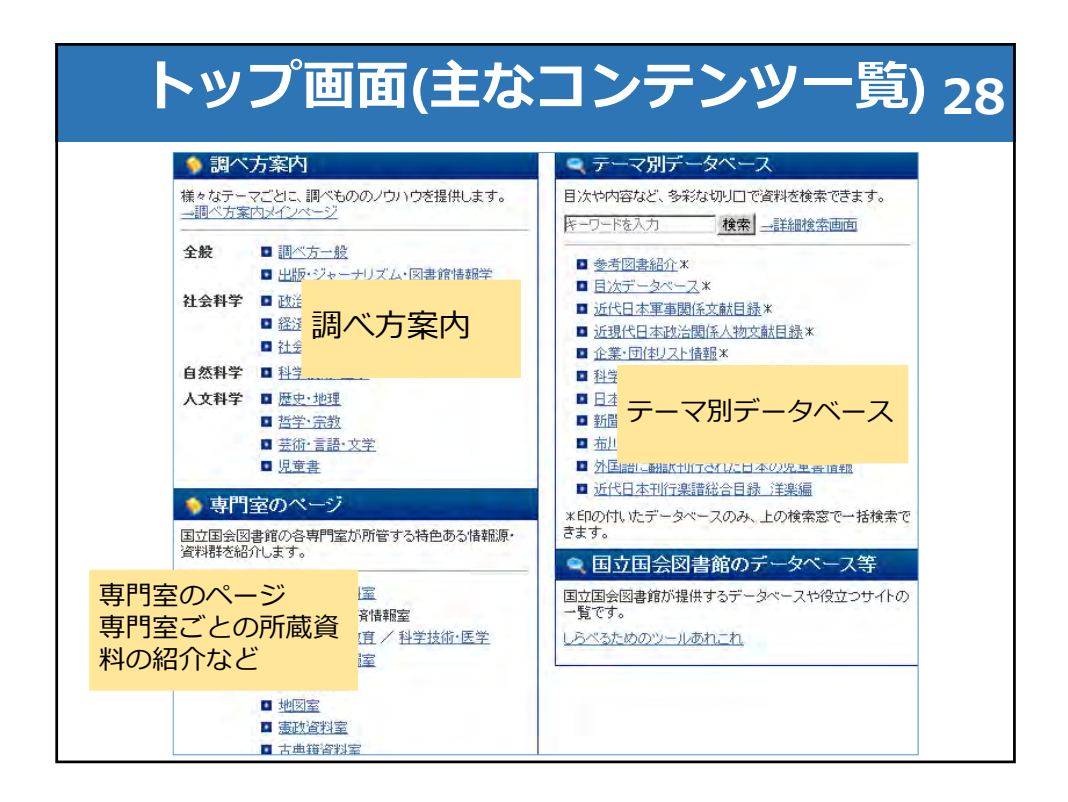

|                    | 検索方法                                                          | 29                                                      |
|--------------------|---------------------------------------------------------------|---------------------------------------------------------|
| リサーチ・ナビ            | 思いついたキーワードを入れてください                                            | 年検索 (2)                                                 |
| ・ リサーチ・ナビについて      | リサーチ・ナビへようこそ                                                  |                                                         |
| * リサーチ・ナビの使い方      | <ul> <li>調べ方案内</li> <li>様々なテーマごとに、調べもののノウハウを提供します。</li> </ul> | <ul> <li>マテーマ別データベー</li> <li>目次や内容など、多彩な切りロー</li> </ul> |
| ・ 国立国会図書館に行く       | →調べ方案内メインページ<br>                                              | ドーワードを入力 検索                                             |
| 177 29 201         | ■ 中部・ジューナロブ 1.5回事 鈴桃部分                                        |                                                         |
| 上部の検索              | 窓からキーワード検索                                                    | 索できる                                                    |
|                    |                                                               | までよい                                                    |
| ※テーマ別テー            | -タベースの一部は上部検                                                  | 系态から                                                    |
| 検索できない(<br>DB専用の検索 | トッノペーンからDB名を?<br>ページを利用する)                                    | ノリックし、                                                  |
|                    | · · · · · ·                                                   |                                                         |

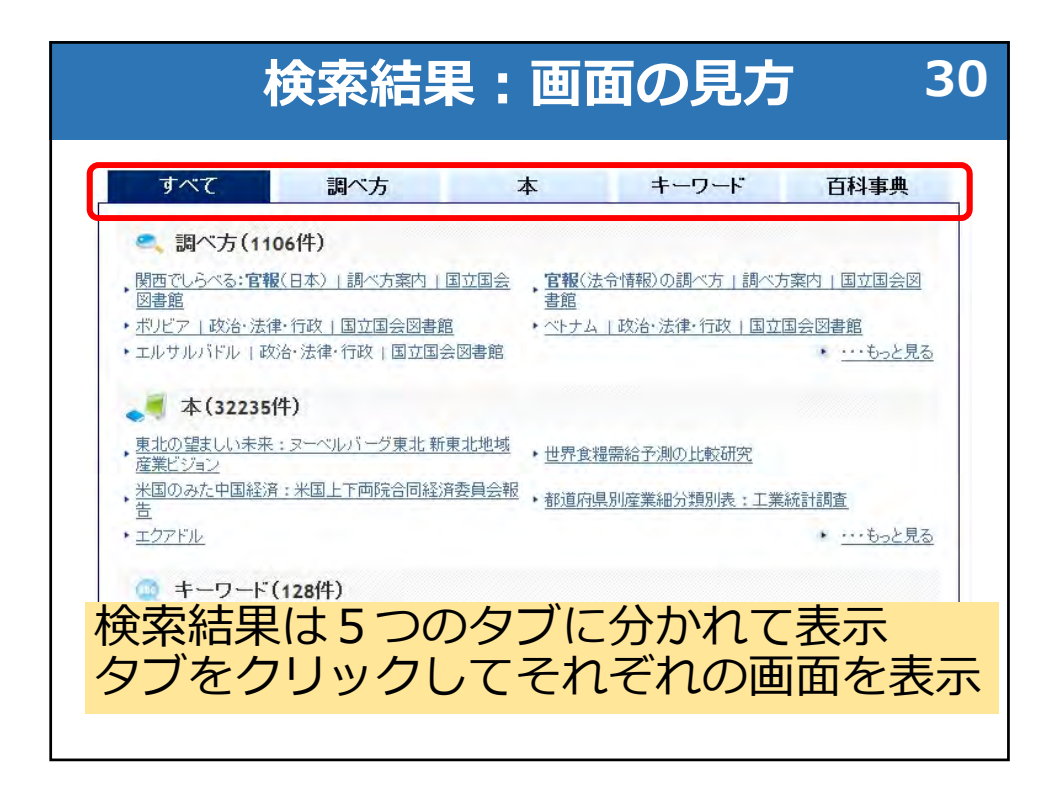

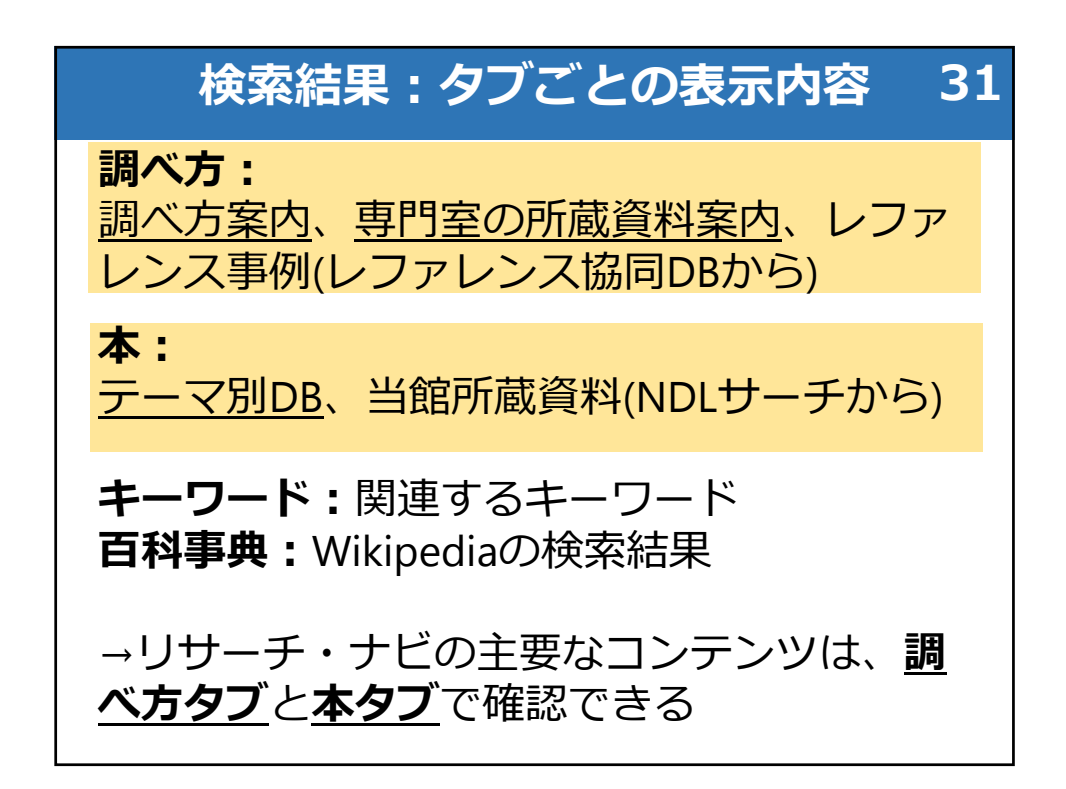

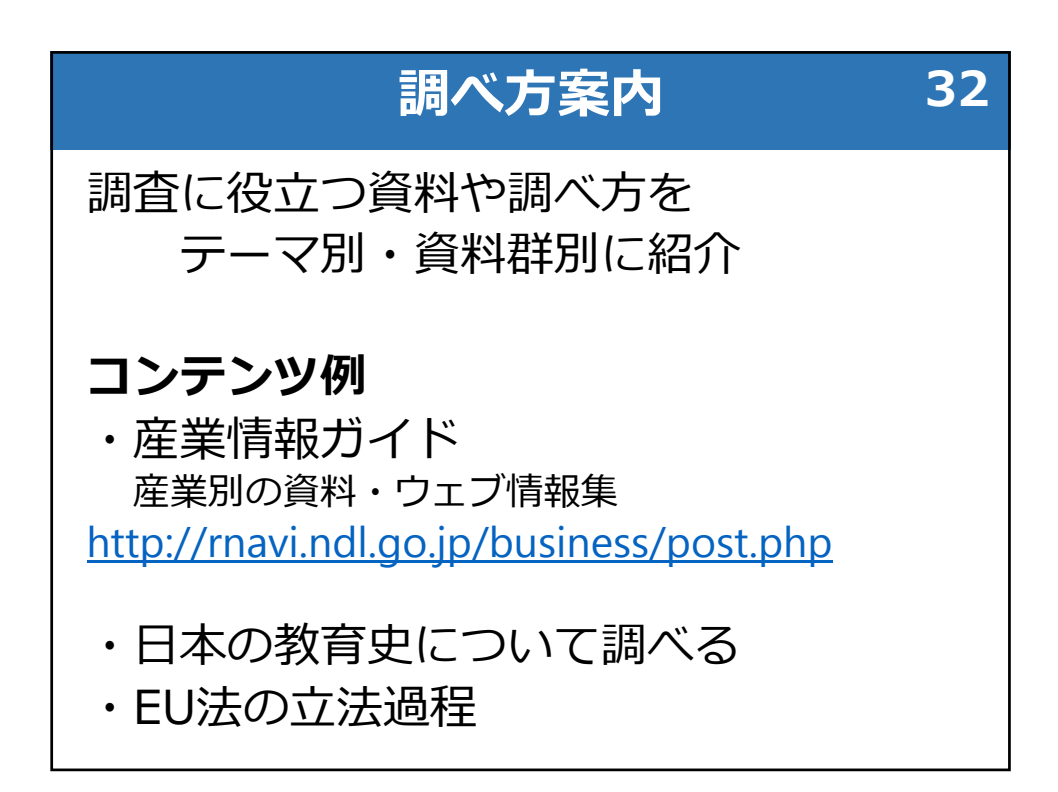

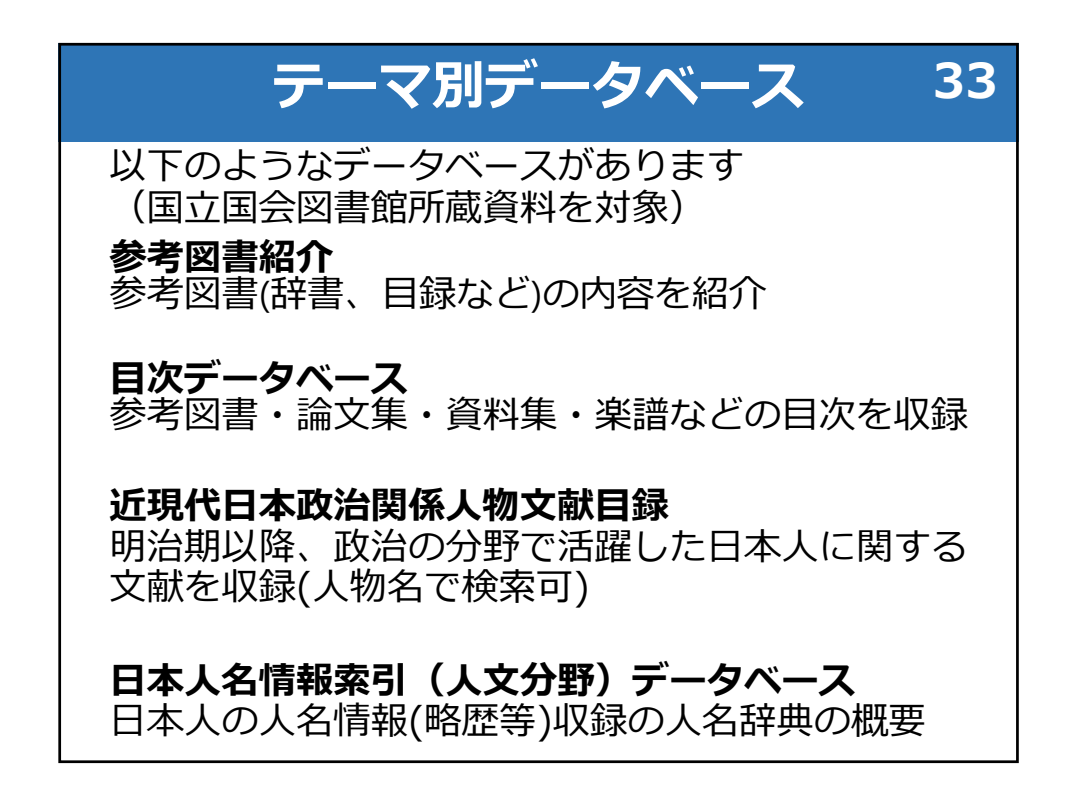

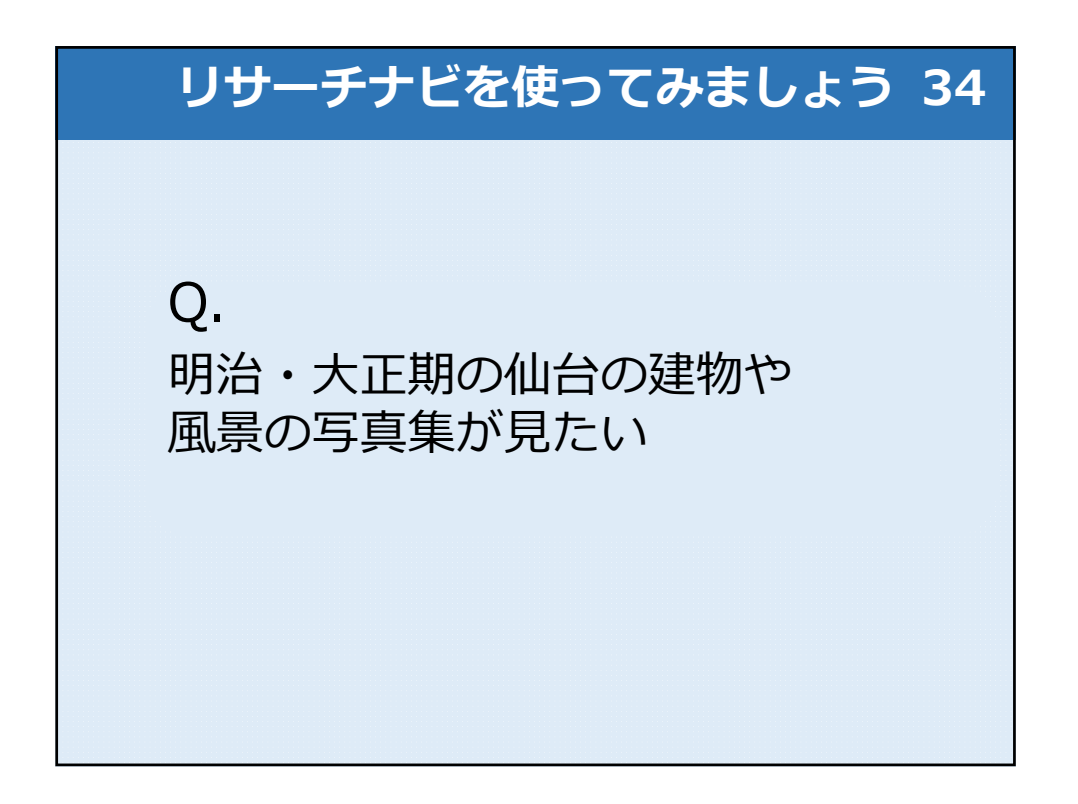

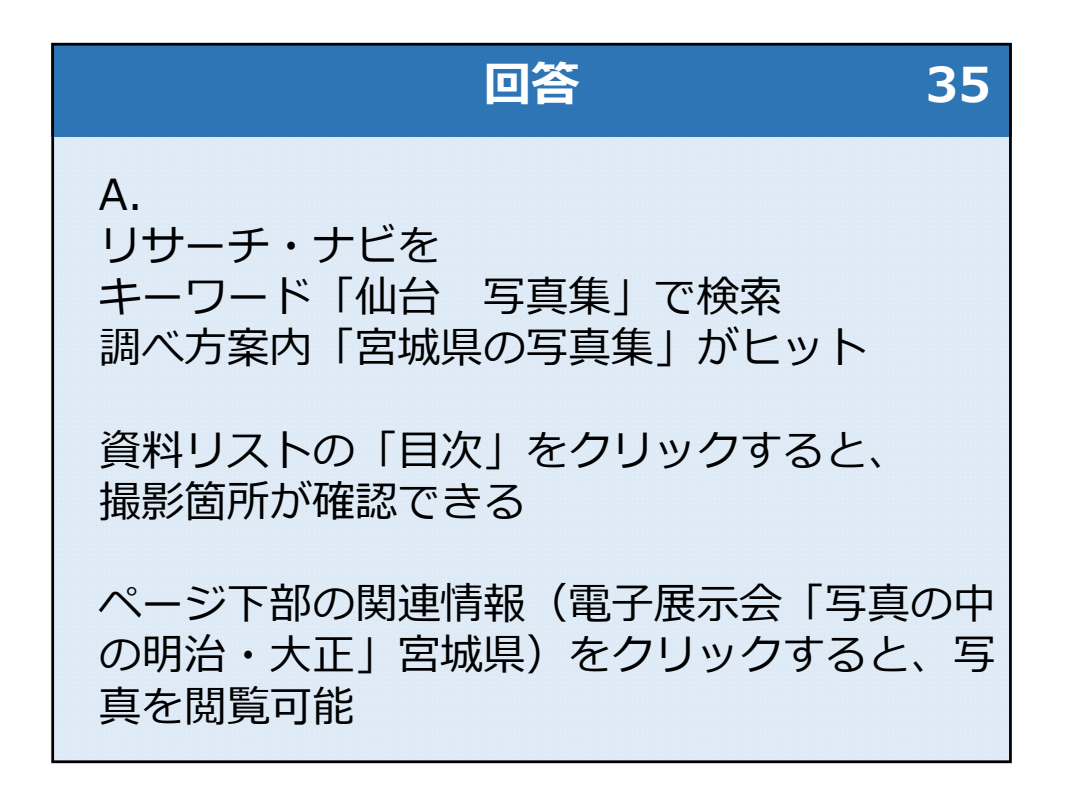

| ご紹介す         | ちデータベース 36                                              |
|--------------|---------------------------------------------------------|
| 立法情報を知る      | 国会会議録検索システム<br>帝国議会会議録検索システム<br>日本法令索引<br>日本法令索引〔明治前期編〕 |
| 過去のWEBサイトを見る | WARP(Web Archiving Project)                             |
| デジタル資料を見る    | 国立国会図書館デジタルコレクション                                       |
| 調べ方を知る       | レファレンス協同データベース<br>リサーチ・ナビ                               |
| 資料情報を知る      | 国立国会図書館オンライン<br>国立国会図書館サーチ                              |

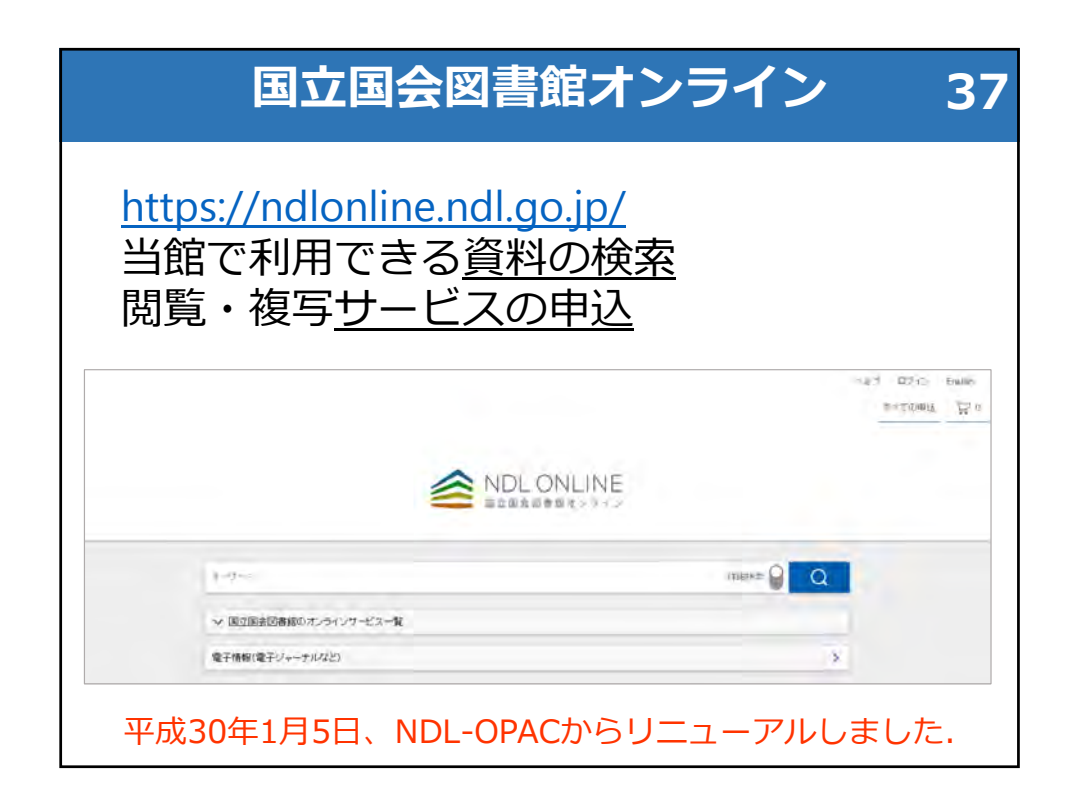

| 枚                                                                                                    | 案 38                                                 |
|----------------------------------------------------------------------------------------------------|------------------------------------------------------|
| 簡易検索                                                                                                    | 簡易検索/詳細検索の<br>切り替え                                   |
| キーワード<br>すべて 図書 雑誌 雑誌記事 新聞 和古書・漢籍 地区                                                                                                    | 詳細検索 Q<br>図 電子資料 障害者向け資料 その他 ∨ Ⅲ 複数通ぶ                |
| タイトル<br>福君・編者<br>住坂君<br>(午名)<br>分類                                                                                                    | 西原<br>西原<br>西原<br>                                   |
| *     *     *     *     *     *     *     *     *     *     *     *     *     *     *     *     *     *     *     *     *     *     *     *     *     *     *     *     *     *     *     *     *     *     *     *     *     *     *     *     *     *     *     *     *     *     *     *     *     *     *     *     *     *     *     *     *     *     *     *     *     *     *     *     *     *     *     *     *     *     *     *     *     *     *     *     *     *     *     *     *     *     *     *     *     *     *     *     *     *     *     *     *     *     *     *     *     *     *     *     *     *     *     *     *     *     *     *     *     *     *     *     *     *     *     *     *     *     *     *     *     *     *     *     *     *     *     *     *     *     *     *     *     *     *     *     *     *     *     *     *     *     *     *     *     *     *     *     *     *     *     *     *     *     *     *     *     *     *     *     *     *     *     *     *     *     *     *     *     *     *     *     *     *     *     *     *     *     *     *     *     *     *     *     *     *     *     *     *     *     *     *     *     *     *     *     *     *     *     *     *     *     *     *     *     *     *     *     *     *     *     *     *     *     *     *     *     *     *     *     *     *     *     *     *     *     *     *     *     *     *     *     *     *     *     *     *     *     *     *     *     *     *     *     *     *     *     *     *     *     *     *     *     *     *     *     *     *     *     *     *     *     *     *     *     *     *     *     *     *     *     *     *     *     *     *     *     *     *     *     *     *     *     *     *     *     *     *     *     *     *     *     *     *     *     *     *     *     *     *     *     *     *     *     *     *     *     *     *     *     *     *     *     *     *     *     *     *     *     *     *     *     *     *     *     *     *     *     *     *     *     *     *     *     *     *     *     *     *     *     * | レクションの指定。タイト<br>どを入力<br><u>を検索する時は詳細検索の</u><br>入力しない |

|                                                                                                    |           | 検索                                                | 結果                                                |                                         |                                       | 39                                                   |
|----------------------------------------------------------------------------------------------------|-----------|---------------------------------------------------|---------------------------------------------------|-----------------------------------------|---------------------------------------|------------------------------------------------------|
|                                                                                                    |           | 検索結                                               | 果の並へ                                              | 、替え                                     | 資料                                    | 4の所蔵<br>場所                                           |
| 検索結果を絞り込む                                                                                                    | 秋紫結果 25   | 件中 1-20 件を表示                                      |                                                   |                                         |                                       |                                                      |
| A TUTINK C                                                                                                    | >         |                                                   | < 1                                               | 2 2                                     |                                       |                                                      |
| オンライン確認可                                                                                                    | の しょうべき 〇 | マイリストに保存                                          | × 実行                                              | 20件ずつ表示                                 | → 通合問題                                | ~ 表示                                                 |
| インターネット公開                                                                                                    |           | 原島神社の朱澤切に開する研究                                    |                                                   |                                         |                                       | <b>*</b> 2. <b>*</b> 5                               |
| 較内限定                                                                                                    | •         | 當該記事田辺弘子,杉本質可 (2                                  | 15-2950                                           |                                         |                                       |                                                      |
| 的内容定(回書調送信)                                                                                                    | 6 4       | 8戰時 日本色彩学会話/日本色                                   | 紀学会 [編] 28(3) 2004 p.1                            | 52~162                                  |                                       |                                                      |
| <ul> <li>※ 資料種別</li> <li>(三)</li> <li>(三)</li> <li>((三)</li> <li>((三)</li> <li>((三)</li> <li>((三)</li> <li>((三)</li> <li>((三)</li> <li>((三)</li> <li>((三)</li> <li>((三)</li> <li>((三)</li> <li>((三)</li> <li>((三)</li> <li>((三)</li> <li>((三)</li> <li>((三)</li> <li>((三)</li> <li>((三)</li> <li>(((=)</li> <li>(((=)</li> <li>(((=)</li> <li>(((=)</li> <li>(((=)</li> <li>(((=)</li> <li>(((=)</li> <li>(((=)</li> <li>(((=)</li> <li>(((=)</li> <li>((</li></ul> |           | 威馬神社の朱短りにMT2<br>新誌記事 / 電子書籍・電子<br>掲載品 日本色彩字言語 286 | 6 研究<br>審議 田辺水子、杉本、暦章<br>3) 2004-09-01 p 152-162  | ]. 日本色彩学会, 2004-4                       | 9 <b>-</b> 01                         | <ul> <li>→ #68m &gt;</li> <li>&lt; 0+3+68</li> </ul> |
| PHES                                                                                                    | 9         | (新島)神社は、593年に国上に通                                 | 105万万利用運動である。                                     | 神社の記憶計画1.世                              | 网络125.独居住の南山设                         |                                                      |
| 映像流翔                                                                                                    | 8         | けされなかった。そして、まいは<br>のあする。ための強め構成の                  | 第二日の中心と、新生活がい、中<br>日本新潟島しても高か加心り<br>通りを定計画、山口につい、 | に利用していた。<br>を全な会でに承されてい<br>て、損益を行ったものであ | 5、参加中国的200周期的1<br>5、支持的111年最新期期<br>5、 |                                                      |
| 検索結果の設                                                                                                    | 絞り        | <ul><li>目次や内</li><li>にヒット</li><li>情報も表</li></ul>  | 容細目だ<br>したら、<br>示                                 | が検索<br>内容                               | デジタ,<br>ション                           | ルコレク                                                 |

| 検索                  | 結果0       | D絞り込み                               | 40 |
|---------------------|-----------|-------------------------------------|----|
| <u>対象資料の選択</u> がで   | きる        | 右上の 🖸 アイコンクリ<br><u>対象資料の除外</u> ができる | ック |
| 検索結果を絞り込む           | Ð         | 検索結果を絞り込む                           |    |
| へ オンライン閲覧           | O         | へ オンライン閲覧                           |    |
| オンライン閲覧可            | $\otimes$ | オンライン閲覧可 を除く 🛛 🛞                    |    |
| インターネット公開           | 26        | オンライン閲覧不可 を除く 1185                  |    |
| 館内限定                | 461       | ∧ 資料種別 ○)                           |    |
| <b>館内限</b> 定(図書館送信) | 263       | 図書 752                              |    |
| へ 資料種別              | Ξ         | 録音資料 242                            |    |
| 維訪                  | 292       | 雑誌記事 171                            |    |
| 図書                  | 188       | 映像資料 11                             |    |
| 博士論文                | 3         | 雑誌 7                                |    |
| 録音資料                | з         | 電子資料 1                              |    |

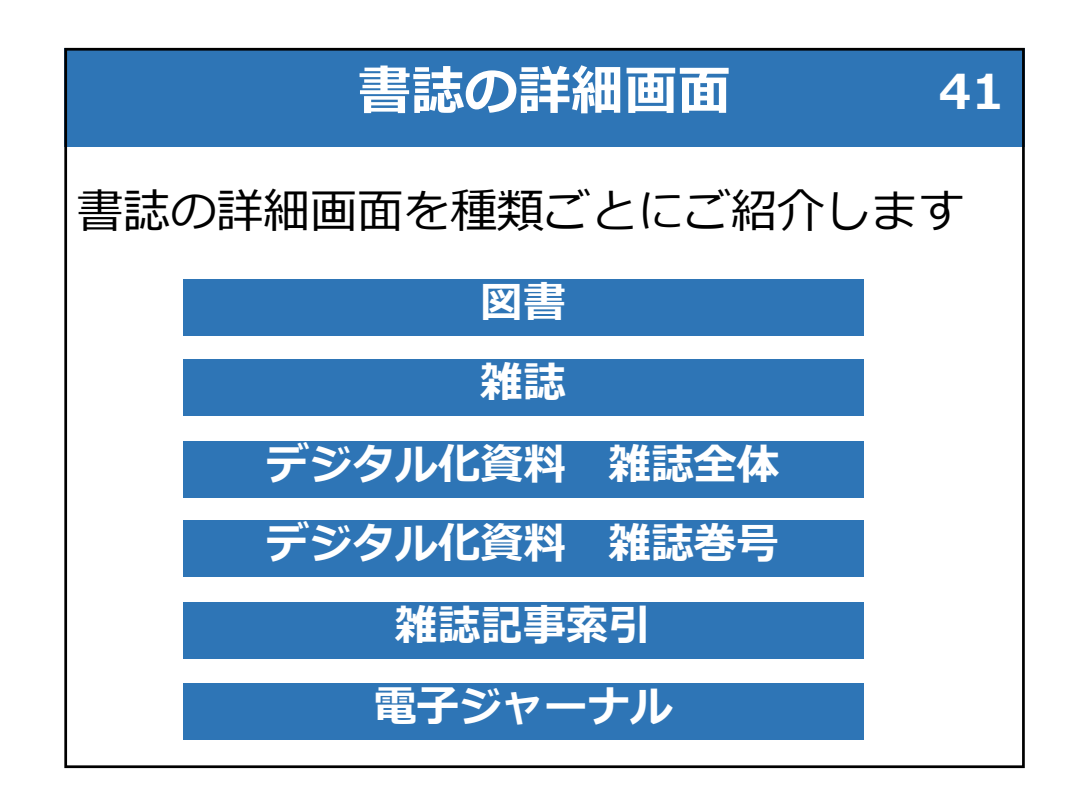

|                                      | 書誌詳細:図書                                                                      | 42                         |
|--------------------------------------|------------------------------------------------------------------------------|----------------------------|
| A785<br>30472-510<br>30205-620767875 | 伝奇华 (古波以降)<br>日本<br>シレデルへス 作 8万 府<br>古米内(1 50921)<br>日 毎十年 10000150m-<br>書   | a 🔺 *<br>誌情報               |
| 所献一知                                 | -> THEY ALTINHEA示<br>() () () () () () () () () () () () () (                |                            |
|                                      | 建立本能:回由カフンター ★単 0mm/rene ><br>・<br>・<br>は同文字                                 | E<br>E                     |
| ①申                                   | ②申込サービスを         ③山する資料を選択         ②申込カートに追加         ※申込は未完了。         手続きが必要 | 選択<br>加)<br><b>申込カートでの</b> |

|                                                      | 書                                                                                                    | 誌詳細:雑誌                                        | 43            |
|------------------------------------------------------|----------------------------------------------------------------------------------------------------|-----------------------------------------------|---------------|
|                                                      | 少年ジャンプ                                                                                                    |                                               | URL [ 🛃 🗼 🔺   |
|                                                      | <ul> <li>26mm</li> <li>第英社,1968-</li> <li>一 冊子体:冊:26cm</li> <li>刊行老次 1巻1号-</li> <li>複型資料 少年ジャンプ</li> </ul> |                                               |               |
| <b>線未起寺</b><br>Z32-15<br>西江西余四書編書誌ID<br>000000011449 | 所嚴慎報 1巻1号(昭43.6<br>欠:19巻25号                                                                                | ))-2署10号(服和44年5月22日);2署13号 = 24号(服和44年6月26日)- |               |
|                                                      |                                                                                                    | ····································          | 込み(年、巻、所蔵館)   |
| 所闻一重                                                 |                                                                                                    | < 1 2 3 4 5 6 113 >                           |               |
|                                                      |                                                                                                    | すべての年 ~   すべての巻 ~   すべての所蔵館 ~                 | ★施賞曲 🙀        |
| 51(34)=2471:201                                      | 8.8.3 ((38))                                                                                               | 東京木麓:雑誌カウンター 書庫 120180092:                    | 2292 > 第送貨出 岸 |
| 51(33)=2470:2018.8.                                  | 20-27 ((36•37))                                                                                            | 複数の資料が表示<br>* ⇒巻号と年月を確認して                     |               |
| 51(32)=2469:2018.8.                                  | 13 ((35))                                                                                                  | ▲利用したい資料を特定<br>*                              | 2 <b>,</b>    |

| 書誌                                                                            | 詳細:デジタ                                                                                                  | ル化資料                                                                                | 雑誌全体 <sub>44</sub> |
|-------------------------------------------------------------------------------|----------------------------------------------------------------------------------------------------|-------------------------------------------------------------------------------------|--------------------|
|                                                                               | 現代の図書館 = Libraries today                                                                                |                                                                                     | URL 🚺 🛃 ★          |
|                                                                               | 総該<br>日本回書館協会現代の図書館編集委員会 編<br>日本回書館協会、1963-<br>―― 冊子体 / オンライン:冊:26cm                                    | 雑誌全体のデジタ<br>ル化画像ページへ                                                                | ▲ がりりル >><br>      |
| 歳未起与<br>221-8<br>国立国本役書報書批応<br>00000007332<br>未確約重新子<br>informdjp/pid/3480349 | 刊行基文 1巻1号-<br>鹿枝敷詰:JLA information service<br>所蔵賃報 1巻1号 (昭38.3)-<br>37巻4号(1988年12月)まではデジタル化済みです。資料保     | 年のためデジタルデータをご利用ください。                                                                |                    |
| 遠隔複写                                                                          | 申し込みはここをクリック                                                                                            | <ul> <li>         詳細な豊越情報の     </li> <li>         号ごとの         化画像へ     </li> </ul> | ***                |
| 現代の図書館 = Libn<br>雑誌 日本図書館協会                                                   | 1999 (4)<br>aries today 37(4)(152)<br>現代の図書雑編集委員会 編 日本図書雑協会, 1999-12, <221-                             | ✓ 〕 「すべての所蔵館 ✓ 〕 [<br>-5]                                                           |                    |
| 現代(1)図書館 = Lbn<br>雑誌 日本図書館協会:                                                 | anes today 37(3)(5))<br>現代の図書館編集委員会 編, 日本図書館協会, 1999-09, <z21-< td=""><td>-8&gt;</td><td>2</td></z21-<> | -8>                                                                                 | 2                  |

| 書誌                                               | 羊細:デジタル化資料 雑誌巻号 4                                                                                                    |
|--------------------------------------------------|----------------------------------------------------------------------------------------------------|
| 現代の図書館                                           | 現代の回書館 = Libraries today 37(4)(152) URL 🕑 🗼 ★                                                                                                    |
|                                                  | #証<br>日本回事核協会現代の回事核編集員会 編<br>日本回事核協会1996-12<br>○ オンライン:長:25cm                                                                                                    |
| 續來起号<br>Z21-8<br>未接的解別子<br>info:ndip/pid/3433578 | 雑誌全体の書誌へ                                                                                                    |
|                                                  | ◇ 顕和2書数領報を表示                                                                                                    |
| 所蔵一覧                                             |                                                                                                    |
|                                                  | オペエの年 🗸 オペエの悪 🗸 オペエの所蔵稿 🗸 総込 建原体存 💟                                                                                                    |
|                                                  | 4934 ×                                                                                                    |
| 目次                                               | デジタル化資料の目次<br>日本の<br>ロート<br>ロート<br>ロート<br>デジタル化資料の目次<br>ロート<br>ロート |
| 特集:図書館の「開館」を開う!!                                 | p215~255 (0003 µ2/ \5224655) 01110000 µ2 (所蔵一覧のト)に表示                                                                                                    |
| 公立図書館における開館時間の                                   | 確長について√常世田良/215~223 (0003,p2)<5244736>                                                                                                    |
| 通年開館一厚木市立図書館の専                                   | 调 / 小林 耕平 / 224~225 (0008.jp2)<5244839>                                                                                                    |
| 24時間開館サービスの取り組み:                                 | 2利用動向について山口大学時属図書館医学部分館の場合 / 吉光 紀行 / 227~233 (0009.jp2)<5244955)                                                                                                    |

|                                                          | 書誌詳細:雑誌記事家                                                                                                    | 索引 46                       |
|----------------------------------------------------------|----------------------------------------------------------------------------------------------------|-----------------------------|
| 雑誌記事 <sup>;</sup><br>対象 : 主(<br>対象誌や<br><u>http://ww</u> | を採録したもの<br>こ <u>1945年以降刊行の日本語の雑誌</u><br>采録期間は「雑誌記事索引採録誌<br>w.ndl.go.jp/jp/data/sakuin/sakuin<br>KA: *- Book J節回意識と現代の回書能調告見-山田湾台町編ま<br>KA: *- Fook J節回意識と現代の回書能調告見-山田湾台町編ま<br>KA: *- Fook J節回意識と現代の回書能調告見-山田湾台町編ま | 一覧」で確認<br><u>index.html</u> |
| ■<br>成本記号<br>図立21-882<br>図立250時代目前にの<br>10749708         | <ul> <li></li></ul>                                                                                                    | ば                           |
| 所產一重<br>(選号-409) 2010.5                                  | 東京末書: 書言カウンター 都美 120190080129                                                                                                    |                             |

| 書                                       | 誌詳細:電子ジャーナ                                                               | ール        | 47     |
|-----------------------------------------|--------------------------------------------------------------------------|-----------|--------|
| 契約データベ・<br>雑誌名(新聞:<br>遠隔複写は個」<br>機関からの申 | ース内の電子ジャーナルの一部が検索できる<br>名)で検索可、記事名では検索不可<br>人からの申込のみ可(中国学術雑誌全文デー・<br>込可) | タベース((    | CAJ)のみ |
| 王<br>江田中田<br>110978979588185            | The Wall Street Journal Asia                                             | URL [ 🕹 🛃 | .   *  |
| <b>开观一致</b>                             |                                                                          | 运涌被写      | Ä      |
|                                         | 3991 >                                                                   |           |        |

| 申込カー                                                                                                    | -ト                       |            | 48      |
|----------------------------------------------------------------------------------------------------|--------------------------|------------|---------|
| NDLオンライン画面右上にある 🗜 🕬 🕁                                                                                    | から申込手続へ                  |            |         |
| 2. 申込力-ト                                                                                                 |                          |            |         |
| 来館貨出申込                                                                                                   | 申込手続きに進む                 |            |         |
| 郵送貸出中込<br>保設と郵送合合わせた上提件数です。                                                                              |                          | +          | 1: あと9件 |
| T T-TERM                                                                                                 |                          | 申认手统引起     | >       |
| 田奈美(常源文庫)     日奈美(常源文庫)     日本したえ 代 田道 訳 岩赤春岳, 1993 11 0(R472-E10)                                       | 92W66539<br>平坦·韩述        | 申込カートから利用  | 1       |
| 這腦被写中还                                                                                                   |                          |            | -       |
| <ul> <li>すべて満招</li> </ul>                                                                                |                          | 电达手级超速     | ->:     |
| エルーアレブ(平凡社ライブラリー、548)<br>図書 ホルーン・バイス・ボルース 電、本村第一訳 平凡社 2005.0 058472+60<br>役事 (戦力名: 不成の人<br>環境(その他の)取記 目点 | 1200501月27555<br>博英箇所の変更 | 明込むートローの制度 | Ø       |
| レファレンス中込                                                                                                 | はこちらから                   |            | あと日件    |
|                                                                                                    |                          | 中区中国公理化    | · · ·   |

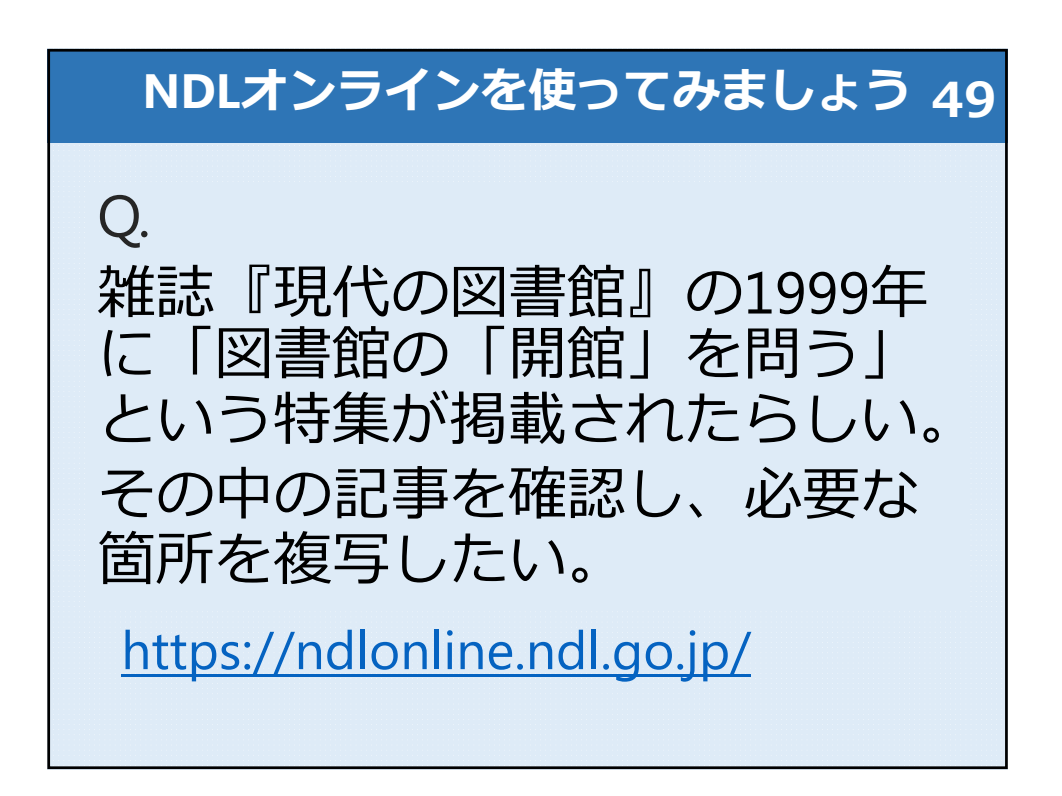

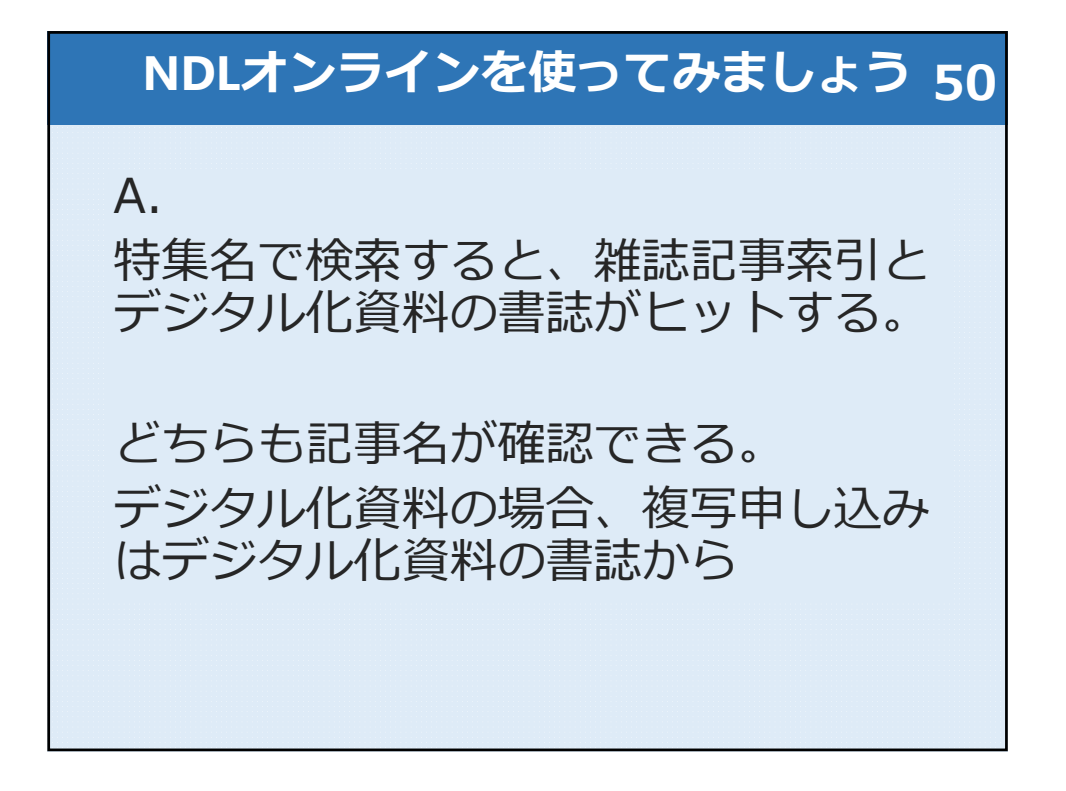

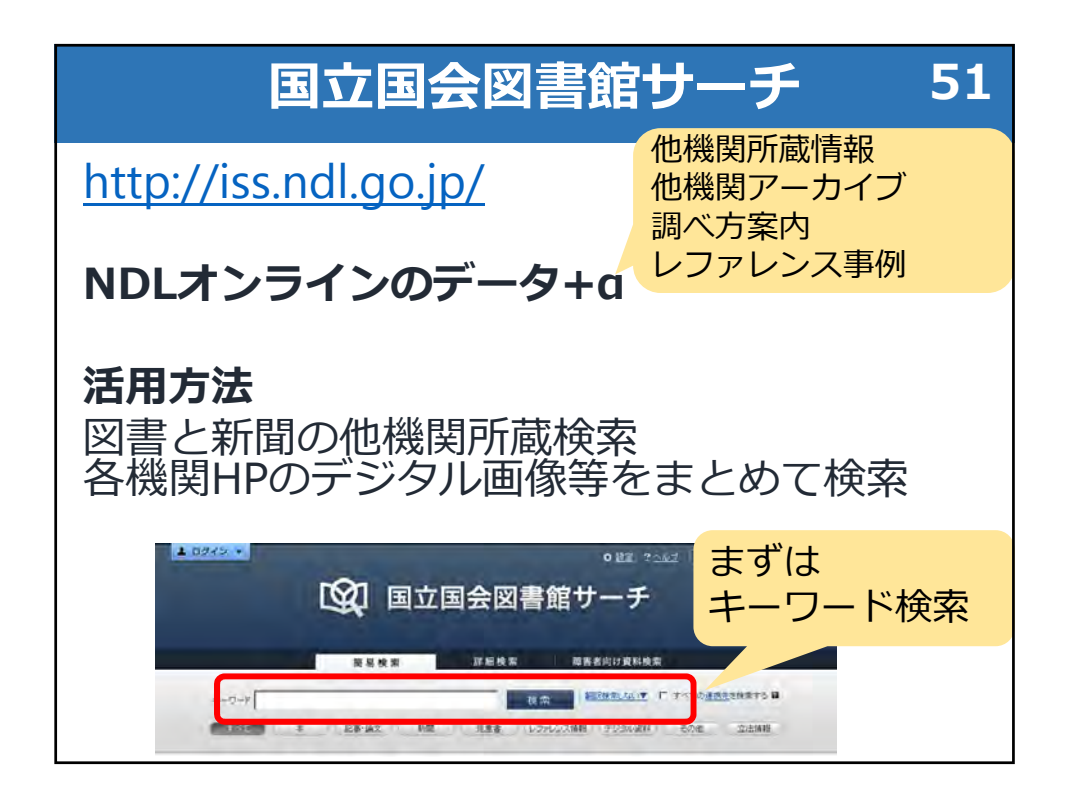

|                                                                                                    | 検索結果 52                                                                                                 |  |  |  |
|----------------------------------------------------------------------------------------------------|----------------------------------------------------------------------------------------------------|--|--|--|
| キーワード 吾輩はM<br>すべて<br>株売結果の(約) 込み                                                                                                    | キーワード 吾妻は頃である 検索 <u>細胞検索はい</u> □ すべての <u>津税先</u> を検索する ₪<br>すべて 本 記事・論文 新聞 児童書 レファレンス情報 デジタル資料 その他 立法情報 |  |  |  |
| 資料種別       本(57(4))       記書・論文(210(4))       児童書(77(4))       デジタル変料(122(4))       子の他(106(4))       随書者向け資料(4(4))       データペース       公共同書算意書(628(4))       国立国会回, 本書(217(4)) |                                                                                                    |  |  |  |
| 100 (第15年本)                                                                                                    |                                                                                                    |  |  |  |

|          | 書誌情報・                                                                                            | 所蔵機関                      | <b>5</b> 3                                                                                                  |
|----------|--------------------------------------------------------------------------------------------------|---------------------------|----------------------------------------------------------------------------------------------------|
| 立国会図書館サー | - <del>7</del>                                                                                   | <b>◇</b> 證定   ? <u>へル</u> | 」□日本語▼「文字拡大」□14.反転」                                                                                         |
| 検索結果に戻る  |                                                                                                  |                           |                                                                                                    |
|          | 夏目漱石 <mark>全集 1 (吾輩は猫である)</mark><br>夏目,漱石, 1867-1916<br><sup>詳細情報</sup>                          |                           | 現る・信切る<br>「日立国会回書前前書。400L-<br>0PAC)<br>請求記号: KH426-57<br>東京 本館書庫                                            |
| 因書       | ッイトル: 夏日派石 <u>宝乗</u><br>著者復目: <u>夏日, 漱石, 1867–1916</u><br>シリーズ名: <u>夏夏</u><br>出版地(図名コー<br>ド): JP |                           | 所蔵機関一覧                                                                                                    |
|          | 出版地: 東京<br>出版社: 筑摩書房<br>出版年: 1907<br>大志古 宮昌尊: 5730: 15cm                                         |                           | 当館以外も検索                                                                                                    |
|          | ISBN: 4480021612<br>入手条件: 定備: 680円 (税込)<br>JP番号: 87057377                                        |                           | <ul> <li>         · <u>横浜市中央図書館</u>         · <u>滋賀県立図書館</u>         · <u>広阪府立中央図書館</u>         ·</li></ul> |
|          | 巻次:1( <mark>客寮は蛹である</mark> )<br>出版年月日等:1987.9<br>NDLC:K H426                                     |                           | 四     大阪市立中央図書館       回     徳島県立図書館       四     熊本県立図書館       四     ホム県立図書館                                 |
|          |                                                                                                  | 1                         | \$\$\$\$\$\$\$\$\$\$\$\$\$\$\$\$\$\$\$\$\$\$\$\$\$\$\$\$\$\$\$\$\$\$\$\$\$                                  |

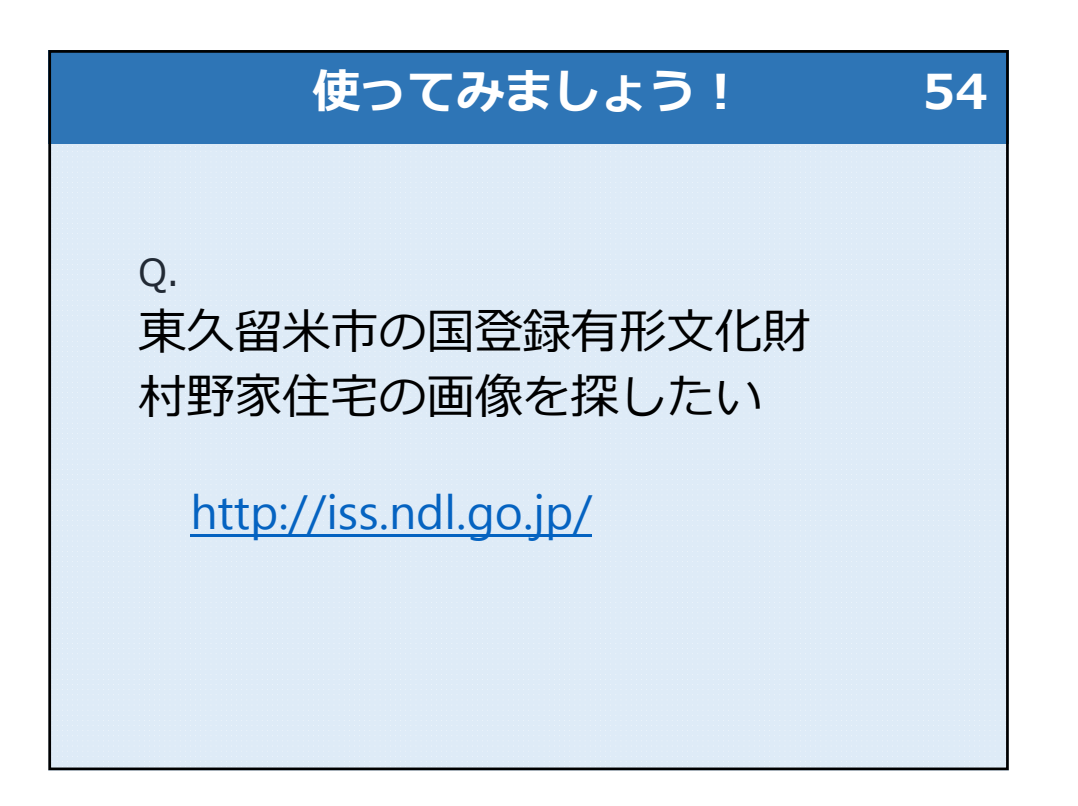

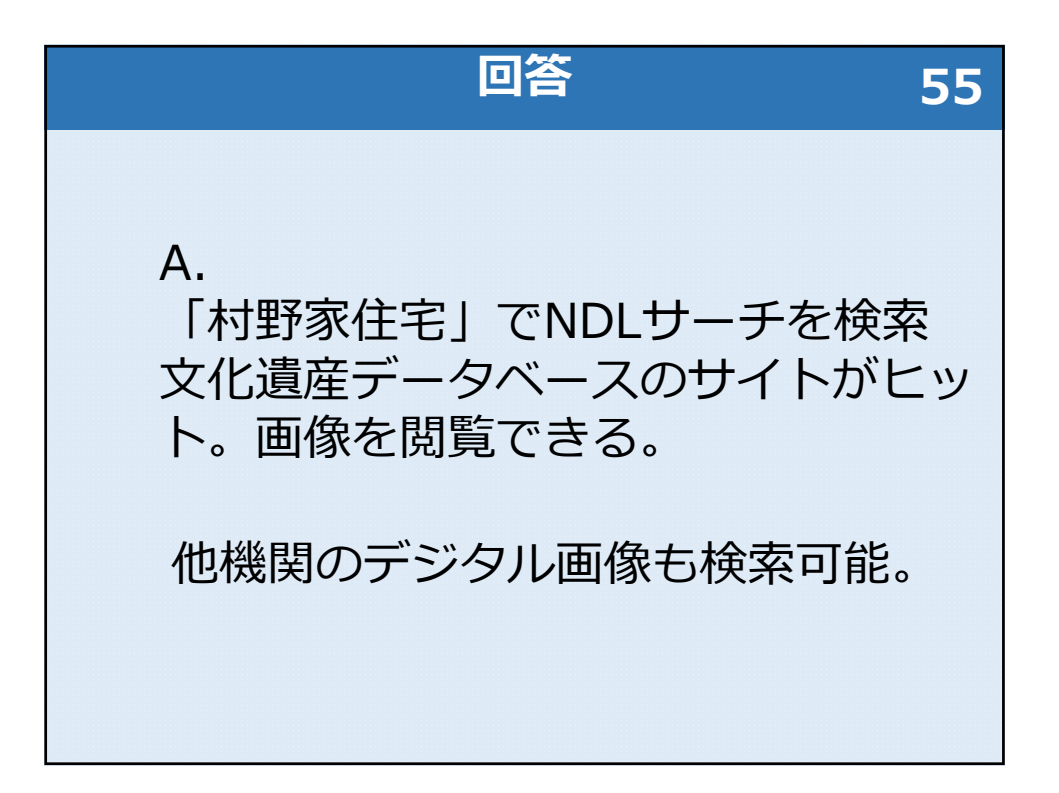

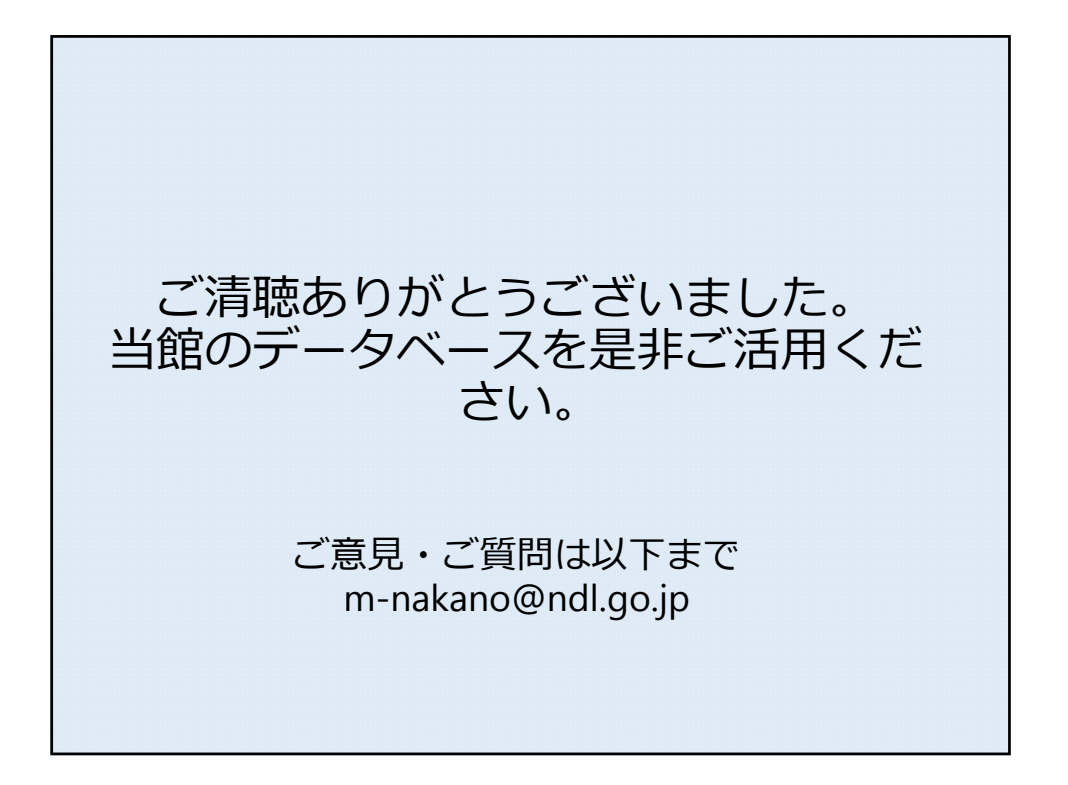